# 國產IC開發套件 HUB 8735 手勢辨識居家智慧

C

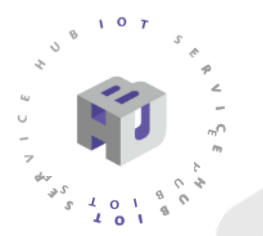

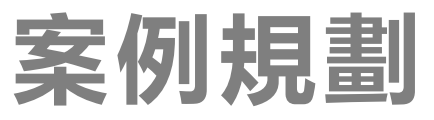

- ➤ IC開發板:HUB-8735
- ▶ 案例/功能說明:
  - 手勢辨識居家智慧系統·能提供特定族群解決生活上的不便
  - 透過 HUB-8735 開發板連接到智能家居網路的開關或電器,再藉由鏡頭偵測手勢,即可控 制開關燈或是電器用品
- ▶ 搭配模組:
  - RGB LED 燈模組
- ▶ 其他補充:
  - 採用YOLOv4 進行AI訓練

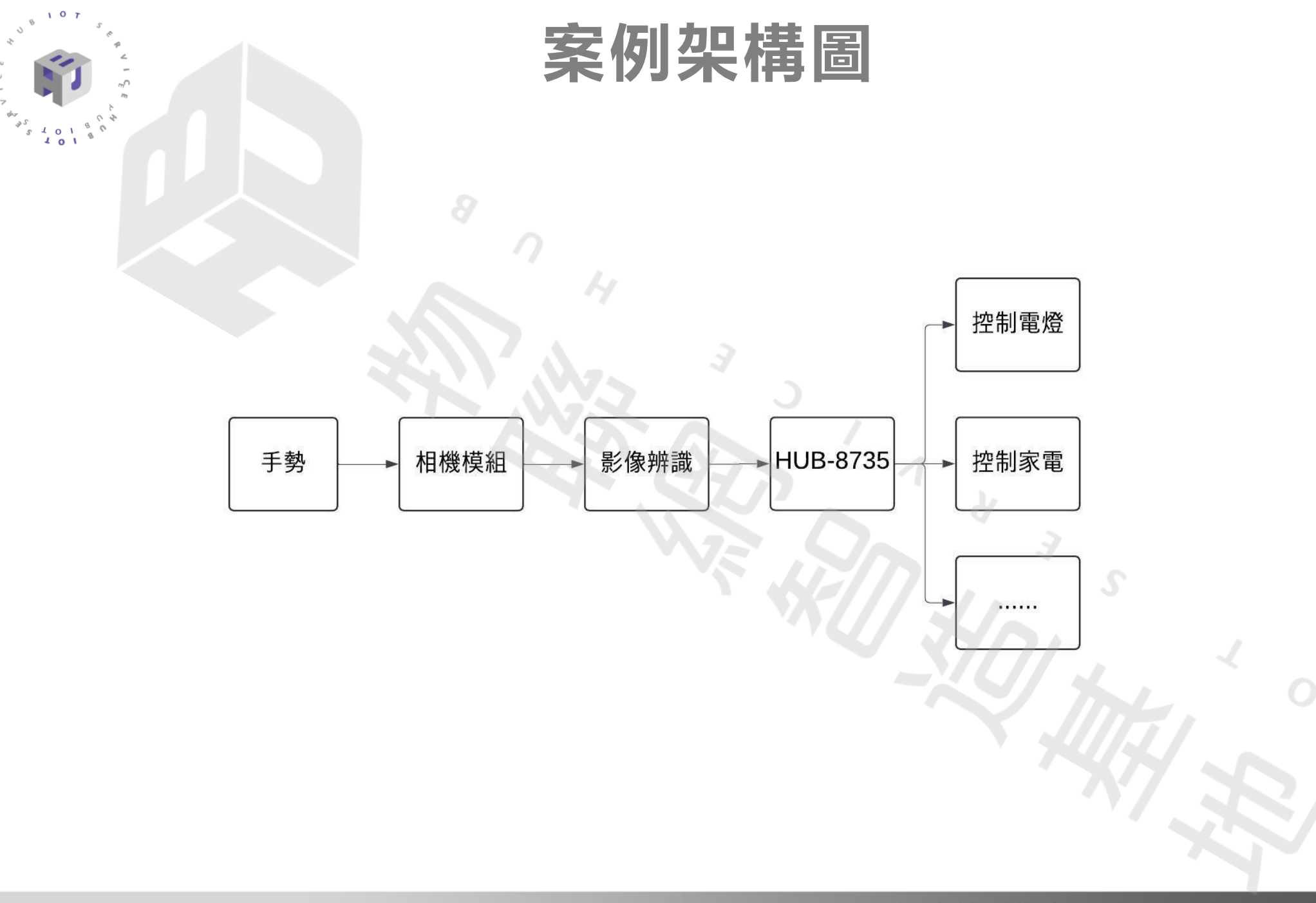

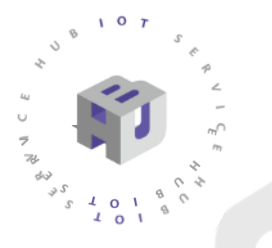

# HUB 8735介紹

# HUB 8735 特色

- ▶ 多功能影像處理
- ▶ 內建的NPU加速處理AI模型
- ▶ 支援Wi-Fi和藍芽傳輸
- ▶ 內置多款預訓練的AI模型
- > 適用於多個領域
- > 小尺寸設計可整合到產品設計中

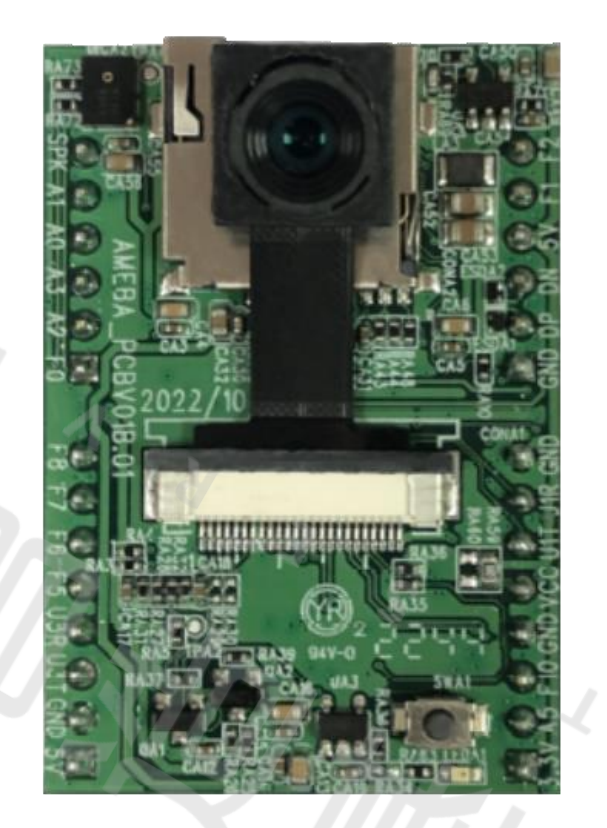

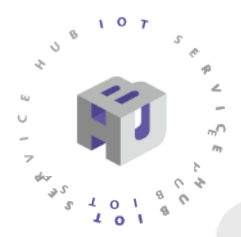

# HUB 8735 規格

| 功能     | 8                                                               |
|--------|-----------------------------------------------------------------|
| 處理器    | RTL8735B AloT Chips                                             |
| 影像輸入   | Full HD 1080P CMOS                                              |
| 語音輸入   | 內建數位麥克風                                                         |
| 儲存裝置   | 支援SD記憶卡                                                         |
| 無線支援   | Wi-Fi 2.4 GHz / 5 GHz Bluetooth BLE 4.2 無線影像串流                  |
| 影像壓縮   | H.264/265                                                       |
| AI處理   | 提供多種pre-trainedAl models                                        |
| I/O 界面 | 依照開發者需求擴充功能 1.Speaker 語音輸出 2.IMU<br>Sensor 3.擴充溫度、溼度、震動 Sensor。 |

# HUB 8735 接腳圖

| DESI                                                | GN &<br>DE IN TAIWAN  |                                                    |                                      |                                              |                                                           | HUB 8735                                                                |                                                |
|-----------------------------------------------------|-----------------------|----------------------------------------------------|--------------------------------------|----------------------------------------------|-----------------------------------------------------------|-------------------------------------------------------------------------|------------------------------------------------|
| AOUT<br>1/0<br>1/0<br>1/0<br>1/0<br>1/0             | UARTO_IN<br>UARTO_OUT | I2C0_SDA<br>I2C0_SCL                               | ADC5<br>ADC4<br>ADC7<br>ADC6<br>ADC0 | GPA1<br>GPA0<br>GPA3<br>GPA2<br>GPF0         | SPK<br>A1<br>A0<br>A3<br>A2<br>F0                         | F2 GPF2 I2C1_SDA ADC2<br>F1 GPF1 I2C1_SCL ADC1<br>SV<br>DN<br>DP<br>GND | I/O<br>I/O<br>POW<br>USB<br>USB<br>POW         |
| /0<br> /0<br> /0<br> /0<br> /0<br> /0<br>POW<br>POW | UART3_IN<br>UART3_OUT | SPI_1_CS0<br>SPI_1_MOSI<br>SPI_1_SCL<br>SPI_1_MISO | PWM2<br>PWM1<br>PWM0                 | GPF8<br>GPF7<br>GPF6<br>GPF5<br>GPE2<br>GPE1 | 43.9mm<br>F8<br>F7<br>F6<br>F5<br>U3R<br>U3T<br>GND<br>5V | GND<br>UIR<br>UIT<br>VCC<br>GND<br>F10<br>GPF10<br>PWM4<br>A5<br>3.3V   | POW<br>1/0<br>1/0<br>P_OU<br>POW<br>1/0<br>BOO |

30.5mm

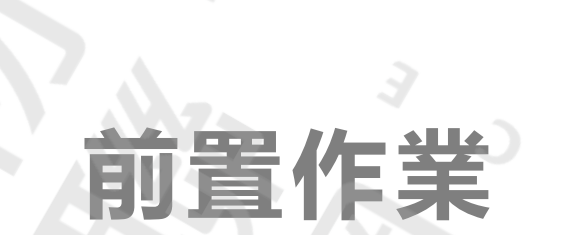

## 開發環境

- Step.1:至 Ardunio 官網下載 Arduino IDE 1.8.19 之後的版本 https://www.arduino.cc/en/software
- Step.2:開啟Arduino IDE,選取檔案>偏好設定>在其他開發版版 管理員網址貼上SDK地址

<u>https://github.com/ideashatch/HUB-</u> 8735/raw/main/amebapro2\_arduino/Arduino\_package/ideasHatch.json

|        | 檔案    | 編輯     | Sketch | 工具       | 說明(    | H)  |              |
|--------|-------|--------|--------|----------|--------|-----|--------------|
|        | 新增    | sketch | 1      | Ctr      | l + N  | T   | ;            |
|        | 新增    | 雲 sket | ch Al  | t + Ctr  | l + N  |     |              |
|        | 開啟.   |        |        | Ctr      | l + 0  |     |              |
|        | 開啟i   | 最近的    |        |          |        | ►   | nt N         |
|        | Sketo | hboo   | k      |          |        | ►   | e it         |
|        | 範例    |        |        |          |        | ►   | onf:         |
|        | 翩閉    |        |        | Ctrl     | + W    |     | e it<br>tri  |
|        | Save  |        |        | Cti      | rl + S |     | nt v         |
| Step.2 | 另存新   | 新檔     | Ctr    | l + Shif | t + S  |     | onf:         |
|        | 喜好詞   | 設定…    |        | Ctrl +   | 逗號     |     | e 11<br>onf: |
|        | 進階    |        |        |          |        | ►   | e i          |
|        | 結束(   | (Q)    |        | Ctr      | l + Q  |     | nt v         |
|        |       | 1      | 65     |          |        | С   | onf          |
|        |       | 1      | 66     |          | }      | els | e i          |

| t<br>i | 喜好設定 × ×                                                                                                  |
|--------|----------------------------------------------------------------------------------------------------|
| i<br>i | 設定 網路                                                                                                    |
|        | sketchbook 位置:                                                                                            |
|        | c:\Users\Peter\Documents\Arduino                                                                          |
|        | ■ 顯示 sketch 裏面的檔案                                                                                         |
|        | 編輯器字體大小: 14                                                                                               |
|        | 使用者介面縮放比例: 🛛 🖬 100 %                                                                                      |
|        | 色彩佈景主題:                                                                                                   |
|        | 編輯器語言: 中文(繁體) (Reload required)                                                                           |
|        | 在以下階段顯示詳細輸出   ■ 編譯 ■ 上傳                                                                                   |
|        | 編譯器警告 無・・                                                                                                 |
|        | ■上傳後驗證程式碼                                                                                                 |
|        | ✓ 自動儲存(U)                                                                                                 |
|        | ■ 編輯希状迷迷論<br>甘他問發時等週号编批· https://aithub.com/idoachatch/UUB 8735/raw/main/amohanro2_arduino/Arduino_packag |
|        | 会他曲弦版音注受副组。 https://gittub.com/actandici//105-07-0/rawintain/anti-bapioz_artain//wain/o_packag            |
|        |                                                                                                    |
|        | (取消) 確定(0)                                                                                                |
|        |                                                                                                    |
|        |                                                                                                    |
|        |                                                                                                    |

## 開發環境

Step. 3:再從工具> HUB 8735的開發版>開發板管理員中搜尋: HUB 8735, 並安裝最新版的 HUB 8735 板子

• Step. 4:至以下網址下載 VLC Media Player

https://github.com/portapps/vlc-portable/releases

|                     | 工具 說明(H)                                        |                  |    |                                                                                        |                  |   |        |
|---------------------|-------------------------------------------------|------------------|----|----------------------------------------------------------------------------------------|------------------|---|--------|
|                     | 自動格式                                            | Ctrl + T         |    |                                                                                        |                  |   |        |
|                     | sketch 歸檔                                       |                  |    |                                                                                        |                  |   |        |
|                     | 。<br>管理程式庫                                      | Ctrl + Shift + I |    |                                                                                        | 57.57            |   |        |
|                     | 序列埠監控窗                                          | Ctrl + Shift + M |    | <pre>= value.toInt(); pr actContract(upl);</pre>                                       |                  |   |        |
|                     | -<br>序列埠監控窗                                     |                  |    | <pre>input.startsWith(String("CONTRAST"))) {</pre>                                     |                  |   |        |
| <b>O</b> ( <b>O</b> |                                                 |                  |    | am.getContrast();                                                                      |                  |   |        |
| Step.3              |                                                 |                  |    | <pre>input.startsWith(String("SATURATION="))) {     //alue = input substring(11)</pre> |                  |   | _      |
|                     | :"HUB-8735" 開發板                                 |                  |    | 開發板管理員                                                                                 | Ctrl + Shift + B |   | $\sim$ |
|                     | · · · · · · · · · · · · · · · · · · ·           |                  | ►  |                                                                                        |                  | ► |        |
|                     | o<br>取得開發板資訊                                    |                  |    | esp8266                                                                                |                  | • |        |
|                     | 🗸 🔹 * Auto Flash Mode: "Disable"                |                  |    | <ul> <li>ideasHatch Ameba Boards (32-bit Arm v8M @500MHz)</li> </ul>                   |                  | • |        |
|                     | * Erase All Flash Memory (16MB): "Disable"      |                  |    | <pre>= value.toInt();</pre>                                                            |                  |   |        |
|                     | * Standard Lib: "Arduino_STD_PRINTF"            |                  |    | am.setSharpness(val);                                                                  |                  |   |        |
|                     | V * Upload Speed: "2000000"                     |                  |    | <pre>input.startsWith(String("SHARPNESS"))) {     am.getSharpness():</pre>             |                  |   |        |
|                     | D 燒錄 Bootloader<br>Ortenta watchine control 169 | SULT             | ng | <pre>input.startsWith(String("LDC="))) { value = input.substring(4);</pre>             |                  |   |        |

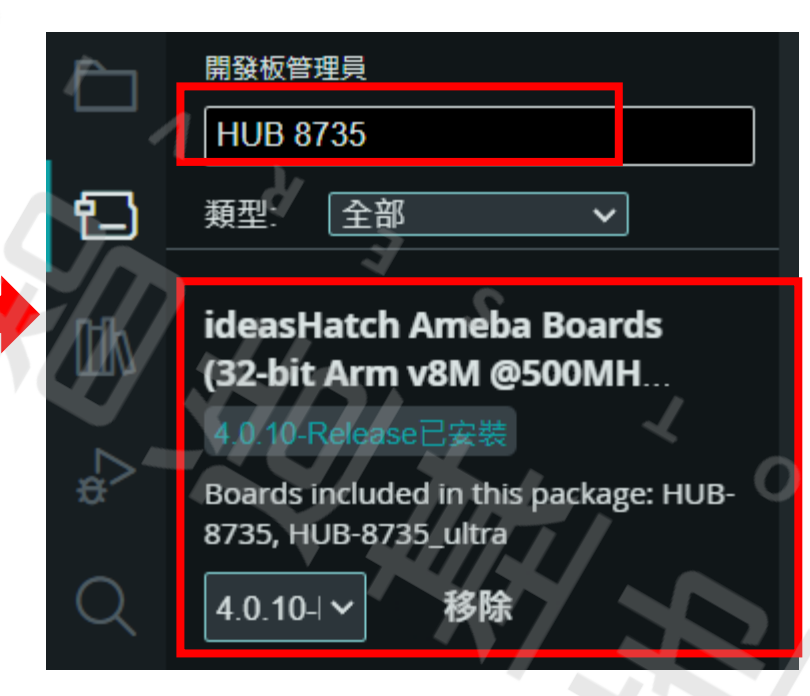

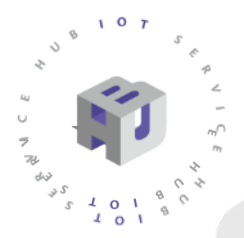

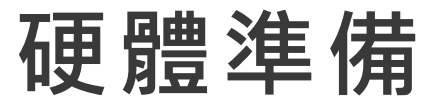

• 將HUB 8735與USB to TTL進行連接 連接方式如下圖所示

DESIGN & MADE IN TAIWAN HUB 8735 I2C1\_SDA ADC2 1/0 AOUT . GPF1 I2C1\_SCL ADC1 1/0 20 ADC5 1/0 12C0 SDA 5V POW 12C0\_SCL ADC4 1/0 50 . • USB UARTO\_IN ADC7 1/0 USB ADC6 UARTO\_OUT G 📀 1/0 GND POW ADC0 GPF0 0 1/0 43.9mm -POW 1/0 SPI 1 CS0 PWM2 PWM1 1/0 0 1/0 SPI 1 MOSI 1/0 PWM0 1/0 SPI\_1\_SCL 30 • • VCC P\_OUT 1/0 SPI\_1\_MISO • GND POW GPE2 1/0 UART3\_IN 1/0 PWM4 1/0 UART3\_OUT GPE1 U3T 0 A5 BOOT GND POW 0 BOOT POW •

30.5mm

**USB to TTL** 

<u>ب</u>

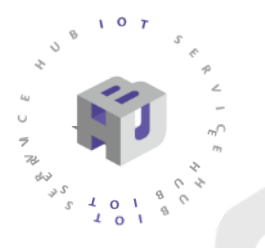

• Step. 1:開啟程式 範例>AmebaNN>ObjectDetectionCallback

• Step. 2:選擇開發板及序列埠

| 檔案(F) 動作(Δ) 檢視(V) 說明(H)                      | IDjectDetectionCaliback   Arduino IDF 2.3.2<br>道語 Sketch 工具 約用(小)          |
|----------------------------------------------|----------------------------------------------------------------------------|
|                                              | → ● ● 自動格式 Ctrl + T<br>sketch 歸柵                                           |
| > ■ 安全性裝置                                    | ObjectDete<br>11F 管理程式庫 Ctrl + Shift + I                                   |
| > 🏣 系統裝置                                     | 119<br>116   序列埠監控窗        Ctrl + Shift + M                                |
| > 🚺 其他裝置                                     | 117 序列埠監控资                                                                 |
| > ⑨ 相機                                       | 118<br>119 - 动赠更新                                                          |
| > 💵 音效、視訊及遊戲控制器                              | 120 上傳SSL根憑証 <b>うてらり、</b> 2                                                |
| > 💵 音訊處理物件 (APO)                             | 121<br>122 : <b>"HUB-8735" 開發板 → 開發板管理員</b> Ctrl + Shift + B               |
| > 👖 音訊輸入與輸出                                  | 122 建接埠::"COM9" Arduino AVR Boards ▶                                       |
| > 🔲 處理器                                      | 124 V m-#∃BB23x⊂≫en esp8266                                                |
| > 📑 軟體元件                                     | 125 可從裝置管理員中查出 COM 編號 ● ideasHatch Ameba Boards (32-bit Arm v8M @500MHz)   |
|                                              | 127 } * Erase All Flash Memory (16MB): "Disable" HUB-8735_ultra            |
| > 🖞 通用序列匯流排控制器                               | 128<br>129 / *Standard Lib: "Arduino_STD_PRINTF" iect detection results    |
| ✓ ₩ 建按焊(COMI和LPT)                            | 130 v *Upload Speed: "2000000"                                             |
| ■ USB-SERIAL CH340 (COM9) ■ 透過鼓牙連结的標準 (COM3) | 131     { 病發 Bootloader       132     ···································· |
| ₩ 透過藍牙連結的標準序列 (COM4)                         |                                                                            |

- > 🎽 韌體
- > 🕕 滑鼠及其他指櫄裝置
- 《금 품과

#### Step. 3: 輸入Wi-Fi SSID 及密碼

#### Step. 4:插入BOOT\_MODE跳腺並按下Reset鈕

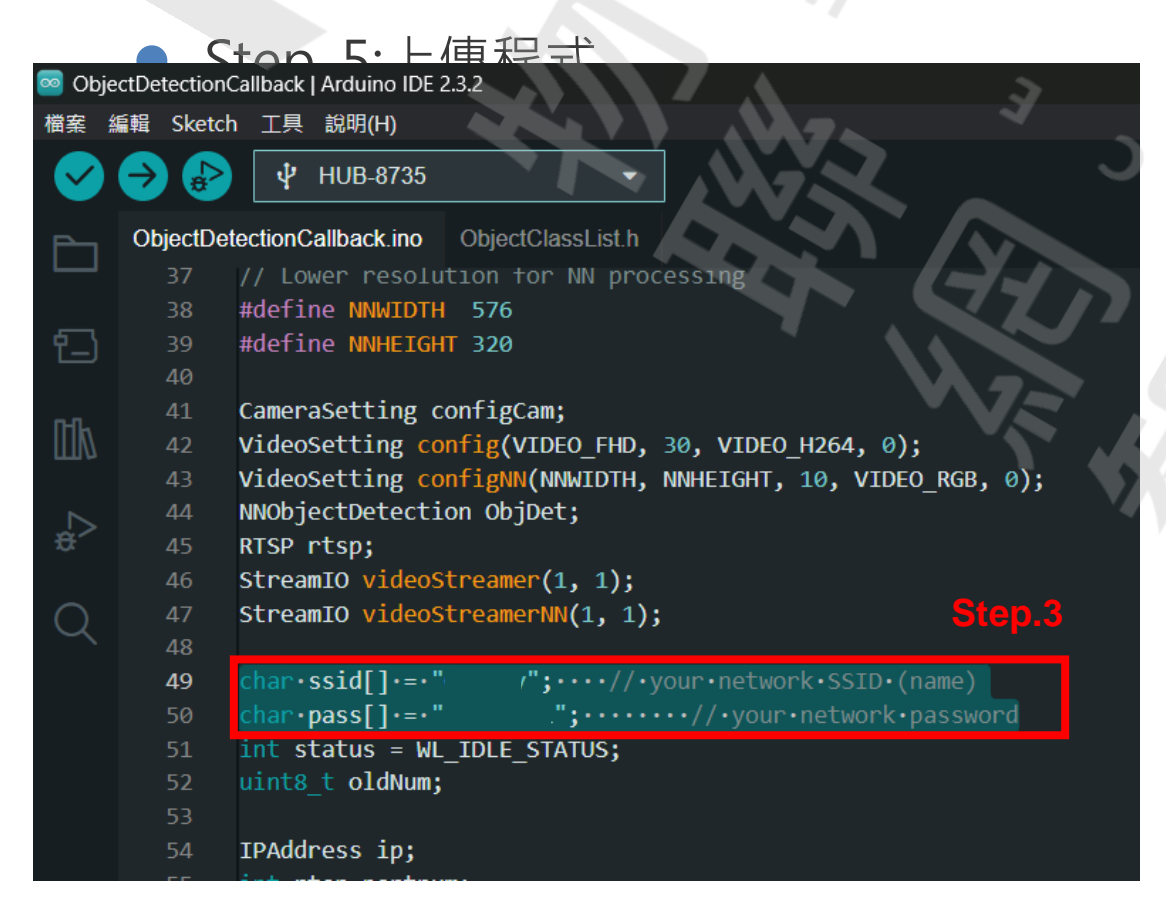

#### Step.5

| 🧧 Objec    | ObjectDetectionCallback   Arduino IDE 2.3.2 |                                                                     |  |  |  |  |  |
|------------|---------------------------------------------|---------------------------------------------------------------------|--|--|--|--|--|
| 檔案編        | 輯 Sketch                                    | 工具 說明(H)                                                            |  |  |  |  |  |
|            |                                             | ₽ HUB-8735 👻                                                        |  |  |  |  |  |
| r l        | CojeciDeia                                  | CiunCallback.ino ObjectClassList.h                                  |  |  |  |  |  |
|            | 115                                         | OSD.contigVideo(CHANNEL, contig);                                   |  |  |  |  |  |
| <u> </u>   | 116                                         | OSD.begin();                                                        |  |  |  |  |  |
| [_]        | 117                                         |                                                                     |  |  |  |  |  |
|            | 118                                         | <pre>//configCam.setGrayMode(1);</pre>                              |  |  |  |  |  |
| mL.        | 119                                         | 3                                                                   |  |  |  |  |  |
|            | 120                                         | <pre>pinMode(LED_BUILTIN, OUTPUT);</pre>                            |  |  |  |  |  |
| //         | 121                                         | <pre>pinMode(9, OUTPUT);</pre>                                      |  |  |  |  |  |
|            | 122                                         | }                                                                   |  |  |  |  |  |
| 3          | 123                                         |                                                                     |  |  |  |  |  |
|            | 124                                         | void loop()                                                         |  |  |  |  |  |
| $\bigcirc$ | 125                                         | {                                                                   |  |  |  |  |  |
|            | 126                                         |                                                                     |  |  |  |  |  |
|            | 127                                         | }                                                                   |  |  |  |  |  |
|            | 128                                         |                                                                     |  |  |  |  |  |
|            | 129                                         | // User callback function for post pr                               |  |  |  |  |  |
|            | 130                                         | <pre>void ODPostProcess(std::vector<object< pre=""></object<></pre> |  |  |  |  |  |
|            | 131                                         |                                                                     |  |  |  |  |  |
|            | 132                                         | <pre>uint16_t im_h = config.height();</pre>                         |  |  |  |  |  |
|            | 4.2.2                                       | and a local distance of the second dist. (As a                      |  |  |  |  |  |

ObjectDetectionCallback | Arduino IDE 2.3.2

- Śww Step. 6: 燒入完成之後拔掉BOOT\_MODE跳腺
  - Step. 7:開啟序列埠監控視窗
  - Step. 8:設定鮑率為115200
  - Step. 9:按下Reset鈕
  - Step. 10:查看IP位址

152 // Multiply with RTSP resolution to get coordinates in pixels
153 int xmin = (int)(item.xMin() \* im\_w);
154 int xmax = (int)(item.xMax() \* im\_w);
155 int ymin = (int)(item.yMin() \* im\_h);
156 int ymin = (int)(item.yMin() \* im\_h);
157 int ymin = (int)(item.yMin() \* im\_h);
158 int ymin = (int)(item.yMin() \* im\_h);
159 int ymin = (int)(item.yMin() \* im\_h);
150 int ymin = (int)(item.yMin() \* im\_h);
150 int ymin = (int)(item.yMin() \* im\_h);
151 int ymin = (int)(item.yMin() \* im\_h);
152 int ymin = (int)(item.yMin() \* im\_h);
153 int ymin = (int)(item.yMin() \* im\_h);
155 int ymin = (int)(item.yMin() \* im\_h);
155 int ymin = (int)(item.yMin() \* im\_h);
155 int ymin = (int)(item.yMin() \* im\_h);
155 int ymin = (int)(item.yMin() \* im\_h);
155 int ymin = (int)(item.yMin() \* im\_h);
155 int ymin = (int)(item.yMin() \* im\_h);
155 int ymin = (int)(item.yMin() \* im\_h);
155 int ymin = (int)(item.yMin() \* im\_h);
155 int ymin = (int)(item.yMin() \* im\_h);
155 int ymin = (int)(item.yMin() \* im\_h);
155 int ymin = (int)(item.yMin() \* im\_h);
155 int ymin = (int)(item.yMin() \* im\_h);
155 int ymin = (int)(item.yMin() \* im\_h);
155 int ymin = (int)(item.yMin() \* im\_h);
155 int ymin = (int)(item.yMin() \* im\_h);
155 int ymin = (int)(item.yMin() \* im\_h);
155 int ymin = (int)(item.yMin() \* im\_h);
155 int ymin = (int)(item.yMin() \* im\_h);
155 int ymin = (int)(item.yMin() \* im\_h);
155 int ymin = (int)(item.yMin() \* im\_h);
155 int ymin = (int)(item.yMin() \* im\_h);
155 int ymin = (int)(item.yMin() \* im\_h);
155 int ymin = (int)(item.yMin() \* im\_h);
155 int ymin = (int)(item.yMin() \* im\_h);
155 int ymin = (int)(item.yMin() \* im\_h);
155 int ymin = (int)(item.yMin() \* im\_h);
155 int ymin = (int)(item.yMin() \* im\_h);
155 int ymin = (int)(item.yMin() \* im\_h);
155 int ymin = (int)(item.yMin() \* im\_h);
155 int ymin = (int)(item.yMin() \* im\_h);
155 int ymin = (int)(item.yMin() \* im\_h);
155 int ymin = (int)(item.yMin() \* im\_h);
155 int ymin = (int)(item.yMin() \* im\_h);
155 int ymin = (int)(item.yMin() \* im\_h);
155 int ymin = (int)(item.yMin() \* im\_h);
1

輸出 序列埠監控窗

Sketch uses 14995456 bytes (89%) of program storage space. Maximum is 16777216 bytes

Tota YOLC Netw

Tota YOLO Netw

Tota

```
Start Upload Flash
```

Uploading......upload success

#### Step.6 燒入成功

| ○↑ 缶井 檔案 編輯 Sketch 工具 說明(H)                                                                                                    | Step.7      |
|----------------------------------------------------------------------------------------------------|-------------|
|                                                                                                    | 序列埠監 ช窗 사 📢 |
| ObjectDetectionCallback.ino ObjectClassList.h                                                                                              | 序列埠監        |
| 41 CameraSetting configCam;                                                                                                    |             |
| <pre>to get coordinates in pixels ietting config(VIDEO_FHD, 30, VIDEO_H264, 0); m_w); ietting configNN(NNULTDTH_NNULFICHT_10_VIDEO_H</pre> |             |
| "" ":ctDetection ObjDet;                                                                                                    | NGD, 0),    |
| ace. Maximum is 16777216 bytes.                                                                                                    |             |
| IIO VideoStreamer(1, 1);<br>IIO videoStreamerNN(1, 1);                                                                                     | 2           |
|                                                                                                    | Ctop 0      |
|                                                                                                    | Step.8 ≽ ⊘  |
| (按 Enter 鍵將訊息發送到 COM9 上的 HUB-8735) / 換行 / 換行                                                                                               | ▼ 115200鮑率  |
| 1 number of objects detected = 0                                                                                                    |             |
| v4t tick[242]                                                                                                    |             |
| ork URL for RTSP Streaming: rtsp://192.168.227.179:554                                                                                     |             |
| 1 number of objects detected = 0                                                                                                    |             |
| v4t tick[233]<br>prk URL for RTSP Streaming _ rtsp://192.168.227.179:554<br>序列埠盤                                                           | 控視窗         |
|                                                                                                    |             |
| 1 number of objects detected = 0                                                                                                    |             |

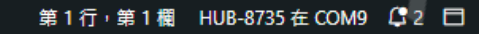

• Step. 11:打開VLC Media Player >媒體>串流

• Step. 12: 選取網路> 並於網路通訊協定貼上IP 位址

#### 🛓 VLC 媒體播放器

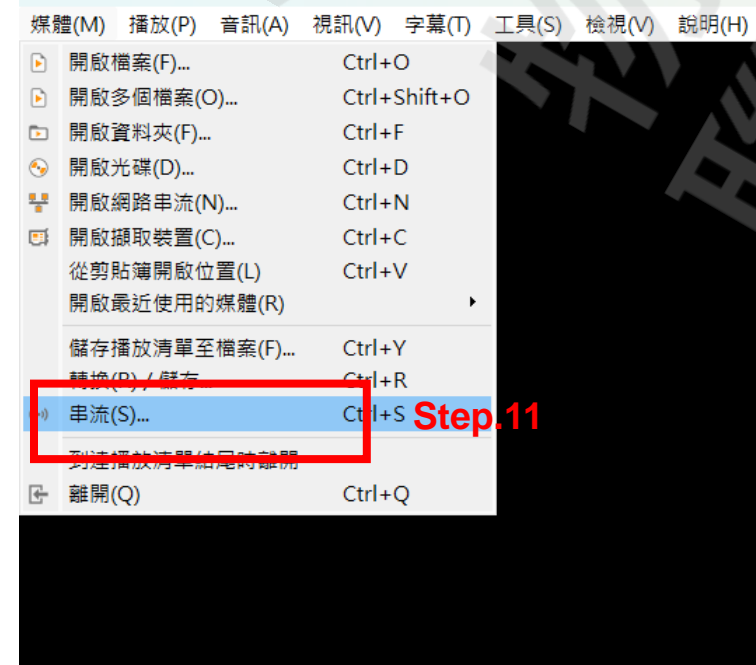

| 🛓 開啟媒體                                                    |                                                                                                    |      | - 🗆 X             |
|-----------------------------------------------------------|----------------------------------------------------------------------------------------------------|------|-------------------|
| <ul> <li>▶ 檔案(F)</li> <li>◆ う</li> <li>→網路通訊協定</li> </ul> | 光碟(D) ♥網路(N) ♥ 擷取裝置(D)                                                                                                    |      | Step.12           |
|                                                           | 月朝和八海马山<br>rtsp://192.168.227.179:554                                                                                                    |      | ~                 |
| 5                                                         | http://www.example.com/stream.avi<br>htp://wit254<br>mms://mms.examples.com/stream.asx<br>rtsp://server.example.org:8080/test.sdp<br>http://www.yourtube.com/watch?v=gg64x |      | 以物件領測為範例          |
|                                                           | Sm.                                                                                                    |      | S                 |
| ☑顯示更多選項()                                                 | M)                                                                                                    |      |                   |
| 快取 1000 3                                                 | 毫秒 <u>-</u>                                                                                                    | 開始時間 | 00H:00m:00s.000 ÷ |
| □同步播放另一                                                   | 這邊可以調整畫面更                                                                                                    | 新頻率間 | 00H:00m:00s.000 😫 |
| MRL                                                       | rtsp://192.168.227.179:554                                                                                                    |      |                   |
| 編輯選項                                                      | :network-caching=1000                                                                                                    |      |                   |
|                                                           |                                                                                                    |      | 串流(S) → 取消(C)     |

# 燒錄HUB 8735-以物件偵測為範例 播放後就會開始撥放串流,您可以在播放器看到偵測到的物件決策框

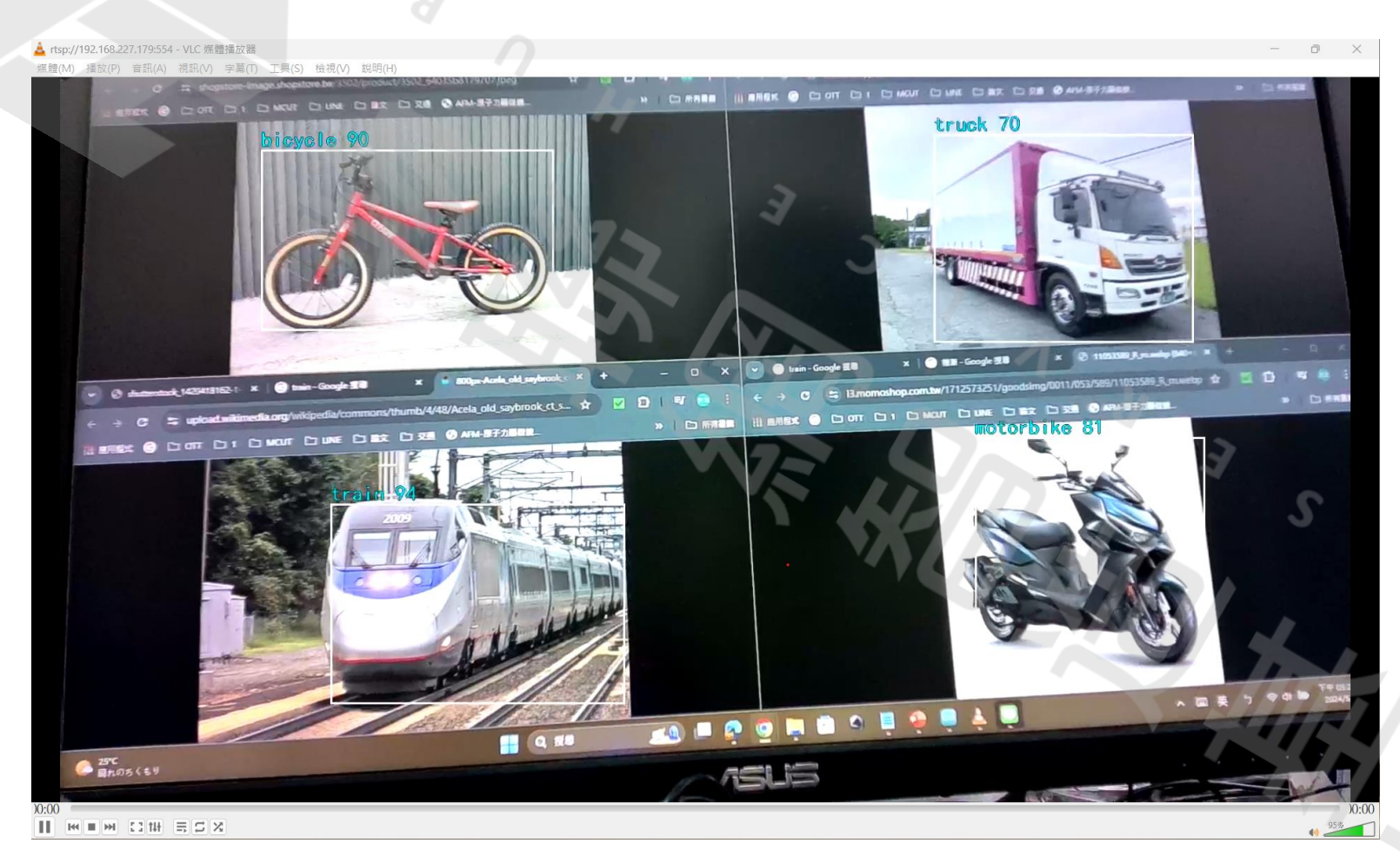

#### 若要關閉特定物件,可到\_OBJECTCLASSLIST\_H\_ 把該物件的1改為0

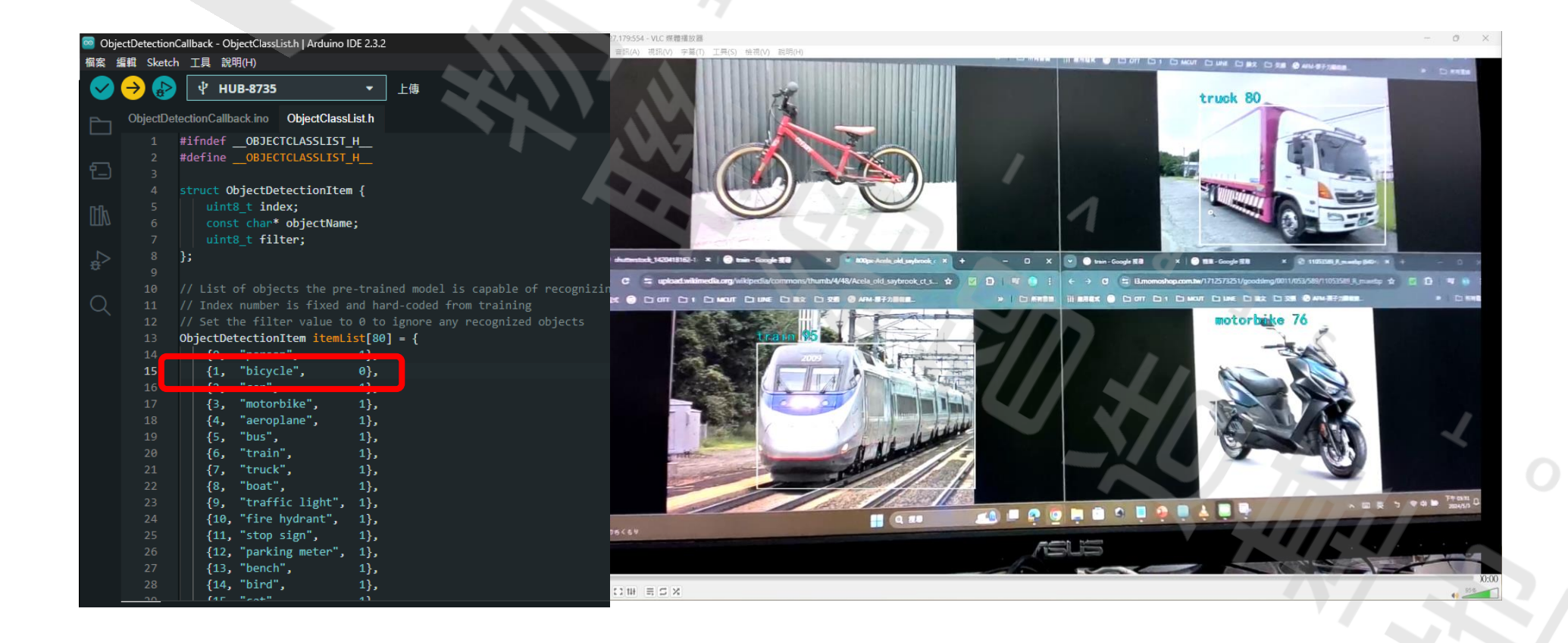

17

# 訓練自己的模型

我們的程式碼都在: <u>https://github.com/lalalin412/hub8735.git</u>

照片訓練及資料: https://drive.google.com/drive/folders/1MMyN57JvJl1ECvJT1zq97zCGAZI7YD5A?usp=drive\_link

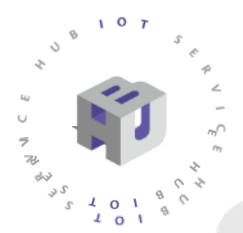

## AMB82 AI 模型轉換

● HUB-8735支援以下模型轉換

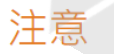

Please Log in to access the page.

#### 目前支援線上轉換的型號請參考下表。

| Models               | Basic functions              | Requires files     |
|----------------------|------------------------------|--------------------|
| yolov3-tiny, darknet | Object Detection             | ".cfg", ".weights" |
| yolov4-tiny, darknet | Object Detection             | ".cfg", ".weights" |
| yolov7-tiny, darknet | ".cfg", ".weights"           |                    |
| yolov7-tiny, pytorch | ".pt"                        |                    |
| scrfd/mobilefacenet  | Face Detection & Recognition | ".pt" or ".onnx"   |
| yamnet               | ".h5"                        |                    |
| CNN Gray/RGB         | Image Classification         | ".h5"              |

# 收集資料集-本範例的資料集共有6個手勢(數字0~5),全部有 1360張圖片

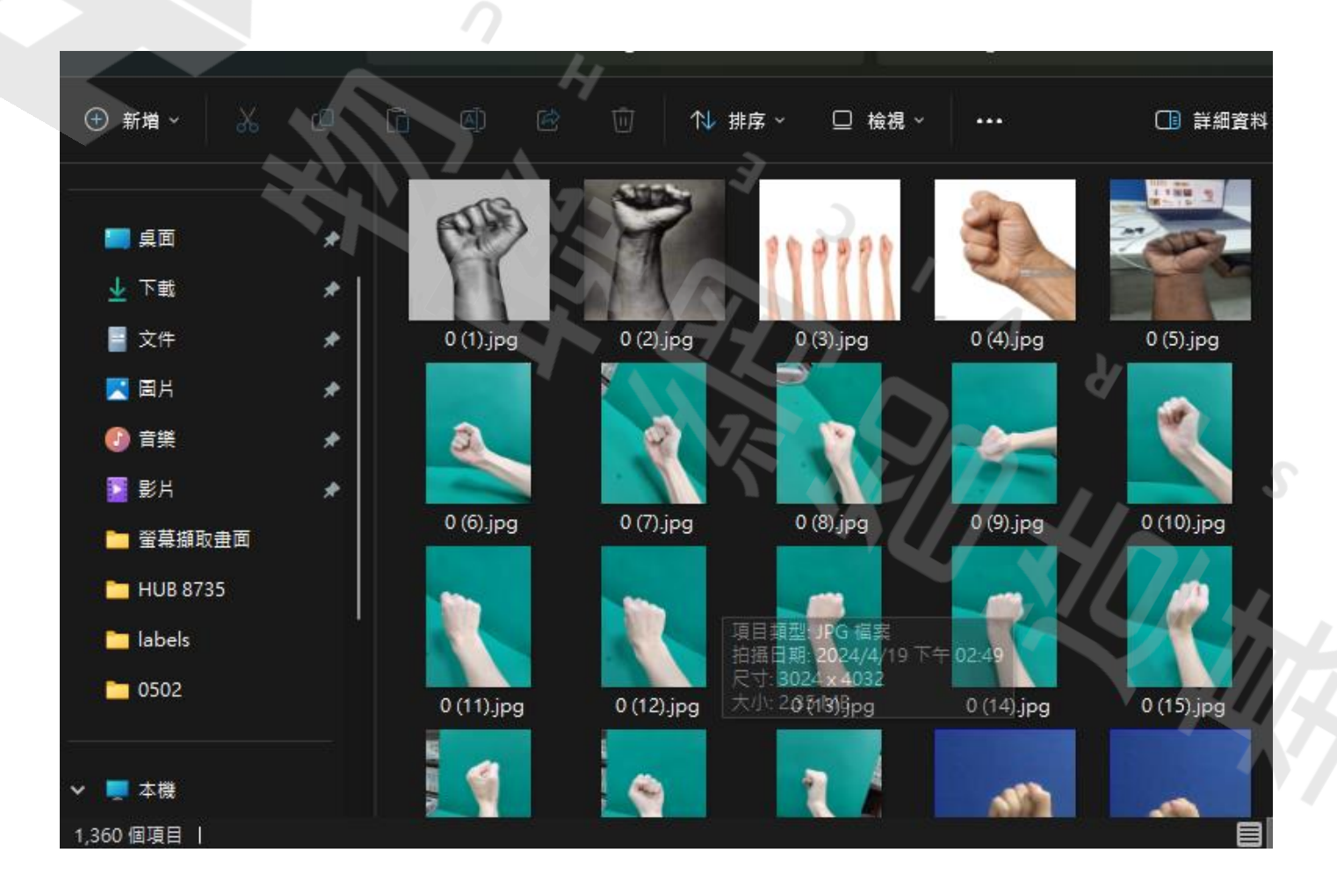

#### • 於以下網址下載labellmg

https://github.com/HumanSignal/labelImg/releases

• 解壓縮後進入data資料編輯類別

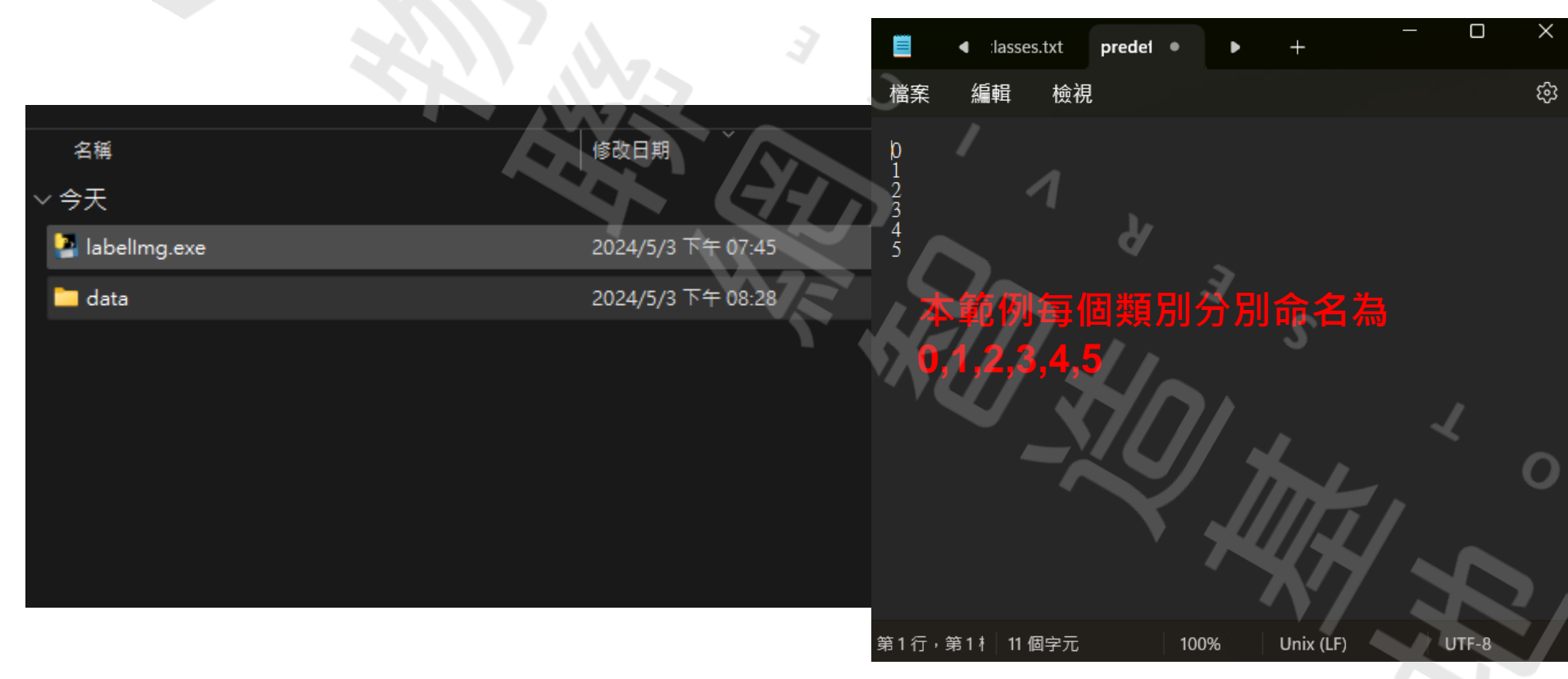

### Step. 1:點擊資料夾內labellmg.exe

- Step. 2:選取圖片資料夾
- Step. 3: 選取txt存放目錄
- Step. 4:按下去直到變成
   YOLO為止
- Step. 5:畫框
- Step. 6:儲存資料

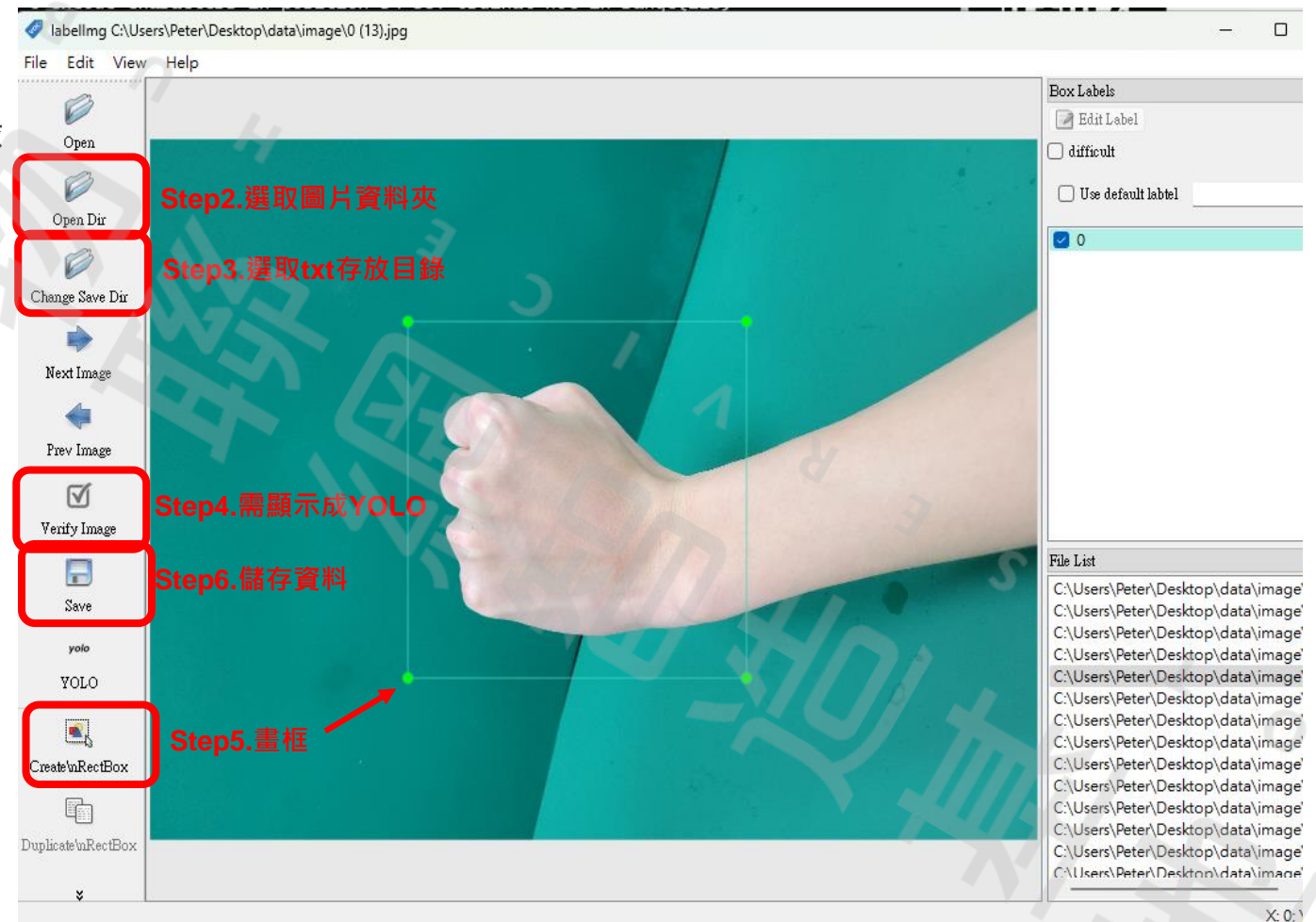

回到txt的存放目錄,就可以發現classes.txt 及剛剛儲存的txt檔,會與圖片檔同名,txt裡存著bounding box的資訊。

|                            | classes.txt | 0 (13) +-+ | classes tyt                                | · · · · · ·                                                                                                    | 0 (13) txt                                                     | × |
|----------------------------|-------------|------------|--------------------------------------------|----------------------------------------------------------------------------------------------------|----------------------------------------------------------------|---|
| 檔案                         | 編輯檢視        | <b>楼</b> 安 | Classes.txt                                |                                                                                                    | 0 (13).001                                                     | ^ |
| 0<br>1<br>2<br>3<br>4<br>5 |             |            | .481275 0.<br>第一個為<br>以編號為<br>第三個為<br>第五個為 | 514385 0.381696 0.508<br>急類別編號、O是第<br>るO<br>るbounding box的<br>るbounding box的<br>るbounding box的<br>るbounding box的 | 8929<br>1種類別、所<br>中心點的×軸<br>中心點的y軸<br>width (寬度)<br>height(高度) |   |

#### • 至google drive命名一個名為data資料夾

 在data資料夾內命名一個為JEPGImages資料夾,並將 你的圖片存入資料夾內

首頁
 我的雲端硬碼

公 與我共用
 ③ 近期存取
 ☆ 已加星號
 ① 垃圾内容
 回 垃圾桶
 ○ 儲存空間

 在data資料夾內命名一個為labels資料夾,並將你的 txt檔存入資料夾內

| $\bigtriangleup$ | 雲端硬碟   | Q. 在雲端硬碟中搜尋                              | 手                 |
|------------------|--------|------------------------------------------|-------------------|
| +                | 新增     | 我的雲端硬碟 > data -                          |                   |
| â                | 首頁     | 類型 • 使用者 • 上次修改日期 •                      |                   |
| • 4              | 我的雲端硬碟 | ↔ 鍵盤快速鍵更新 Google 雲端硬碟將在 2024年8月1日 星期四更新鍵 | 盤快速鍵, 讓你透過首字母導覽功能 |
| •                | 電腦     |                                          |                   |
|                  |        | 名稱                                       | 擁有者               |
| ä                | 與戎共用   |                                          | 0.50              |
| S                | 近期存取   | JPEGImages                               | <b>日</b> 找        |
| ☆                | 已加星號   | labels                                   | <b>8</b> 我        |
| !                | 垃圾内容   |                                          |                   |
|                  | *注意    |                                          |                   |
|                  |        |                                          | -                 |

一定要按照資料集的格式存放,因為 darknet 原始碼中的介面定義就是需要 這樣放置和命名。

|        |                     | Qŧ          | E雲端硬碟中     | 中搜尋        |            |       |             |           |             |       |
|--------|---------------------|-------------|------------|------------|------------|-------|-------------|-----------|-------------|-------|
|        |                     | 我的          | 雲端硬        | 碟ゝ         | data       | >     | JPEGIma     | ges 🕶     |             |       |
|        |                     | 類型          | • 使        | 用者 🔹       |            | 口期    | •           |           |             |       |
|        |                     | <b>F</b> 1: | 鍵盤快速鍵      | 更新 Go      | ogle 雲端硬碟  | 將在 2  | 024年8月1日 星期 | 月四更新鍵盤    | <b>計</b> 決: |       |
|        |                     | 名稱          | $\uparrow$ |            |            |       |             |           | 拥           |       |
|        |                     |             | 0 (1).jpg  |            |            |       |             |           | 6           |       |
|        |                     |             | 0 (2).jpg  |            |            |       |             |           | ¢           |       |
|        |                     |             | 0 (3).jpg  |            |            |       |             |           | 6           |       |
| ۵      | 雲端砌                 | 更碟          |            | <b>Q</b> 在 | 雲端硬碟中掛     | 夏尋    |             |           | 1           |       |
| 7      | 新增                  |             |            | 我的         | 雲端硬碟       | >     | data →      | labels    | •           |       |
| â      | 首頁                  |             |            | 類型         | • 使用       | 2 ·   | 上次修改日期      | •         |             |       |
| , 6    | 我的雲端                | 硬碟          |            | я÷         | 鍵盤快速鍵更新    | 昕 Goo | gle 雲端硬碟將在: | 2024年8月1日 | 3 星期四更新     | 趕盤快速  |
| • 🗖    | 電腦                  |             |            | An eres    |            |       |             |           |             | 200-0 |
| ð      | 與我共用                |             |            | 名稱         |            |       |             |           |             | 摊月    |
| 0      | 近期存取                |             |            |            | 0 (30).txt |       |             |           |             | Θ     |
| ☆      | 已加星號                | 2           |            |            | 0 (29).txt |       |             |           |             | 0     |
| ()     | 垃圾内容                |             |            |            | 0 (28).txt |       |             |           |             | Θ     |
|        | 垃圾桶                 |             |            |            | 0 (27).txt |       |             |           |             | 8     |
| -<br>- | 1887子全国             | 16 2 MP /   | <i>P</i> # |            | 0 (26).txt |       |             |           |             | 6     |
| 存空     | 1927月重: C<br>間配額: 1 | 5 GB)       | 1818       | -          | 0 (25) +++ |       |             |           |             |       |

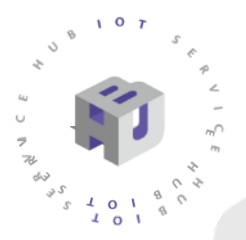

#### • 至Google Colab製作AI模型

#### https://colab.research.google.com/?hl=zh-tw

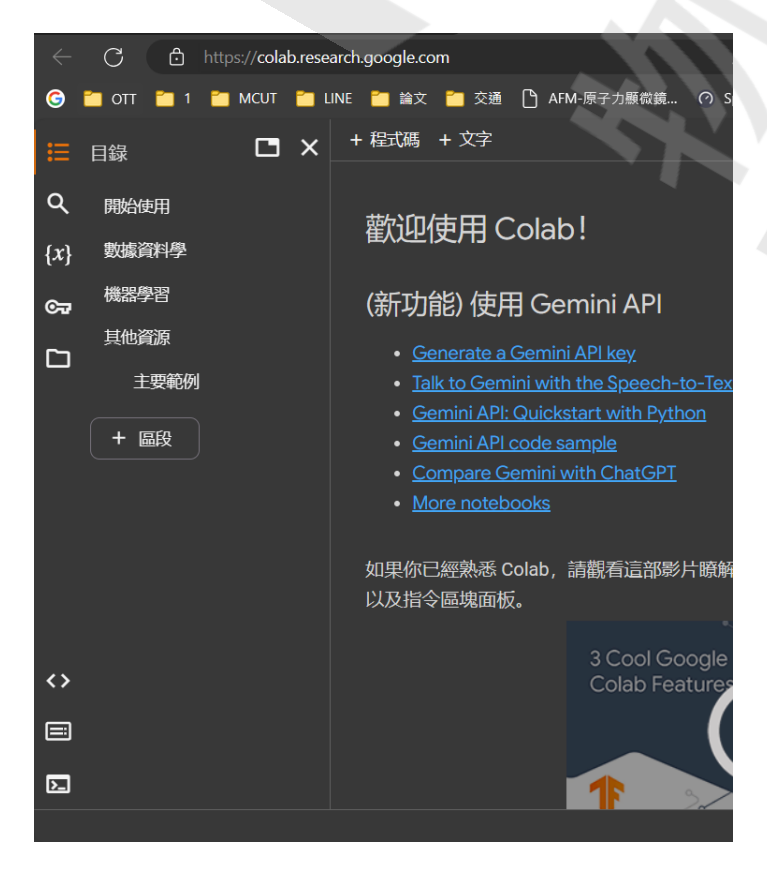

| _   |                    |                   |
|-----|--------------------|-------------------|
| Ż   | https://colab.res  | search.google.com |
| DTT | 🛅 1 🛅 МСИТ 🛅       | LINE 📋 論文 📁 3     |
| 歡   | 迎使用 Colaborator    | ry 🔍              |
| 檔   | 案编辑檢視畫面插           | ·<br>入執行階段工具 言    |
|     | 新増筆記本              | 文字                |
|     | 開啟筆記本              | Ctrl+O            |
|     | 上傳筆記本              | THE               |
|     | 重新命名               |                   |
|     | 在雪邊硬碑山儲左複木         | i) (i             |
|     | 將副本另存為 GitHub Gist |                   |
|     | 在 GitHub 中儲存副本     | erat              |
|     | 儲存                 | Ctrl+S ini/       |
|     | <br>修訂版本記錄         | <u>ini /</u>      |
|     |                    | <u> </u>          |
|     | 列印                 | Ctrl+P            |
|     |                    | 如果你已經熟;           |
|     |                    |                   |
|     |                    |                   |
|     |                    |                   |
|     |                    |                   |
|     |                    |                   |
|     |                    |                   |
|     |                    |                   |

25

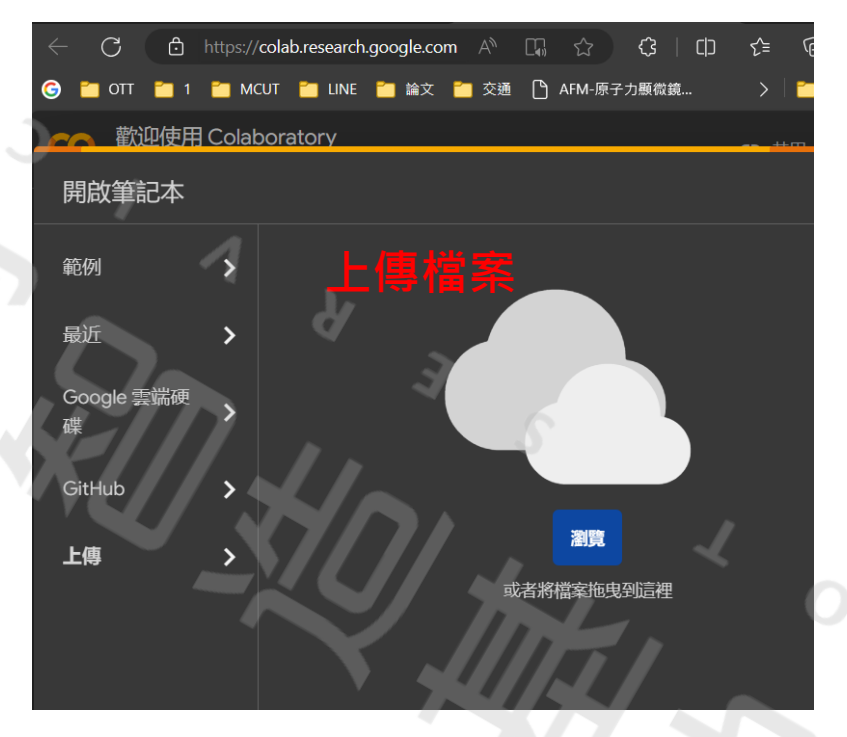

<sup>™</sup>● 打開LabelImg\_to\_YOLO\_preprocessing · 按下執行階段>全部執行

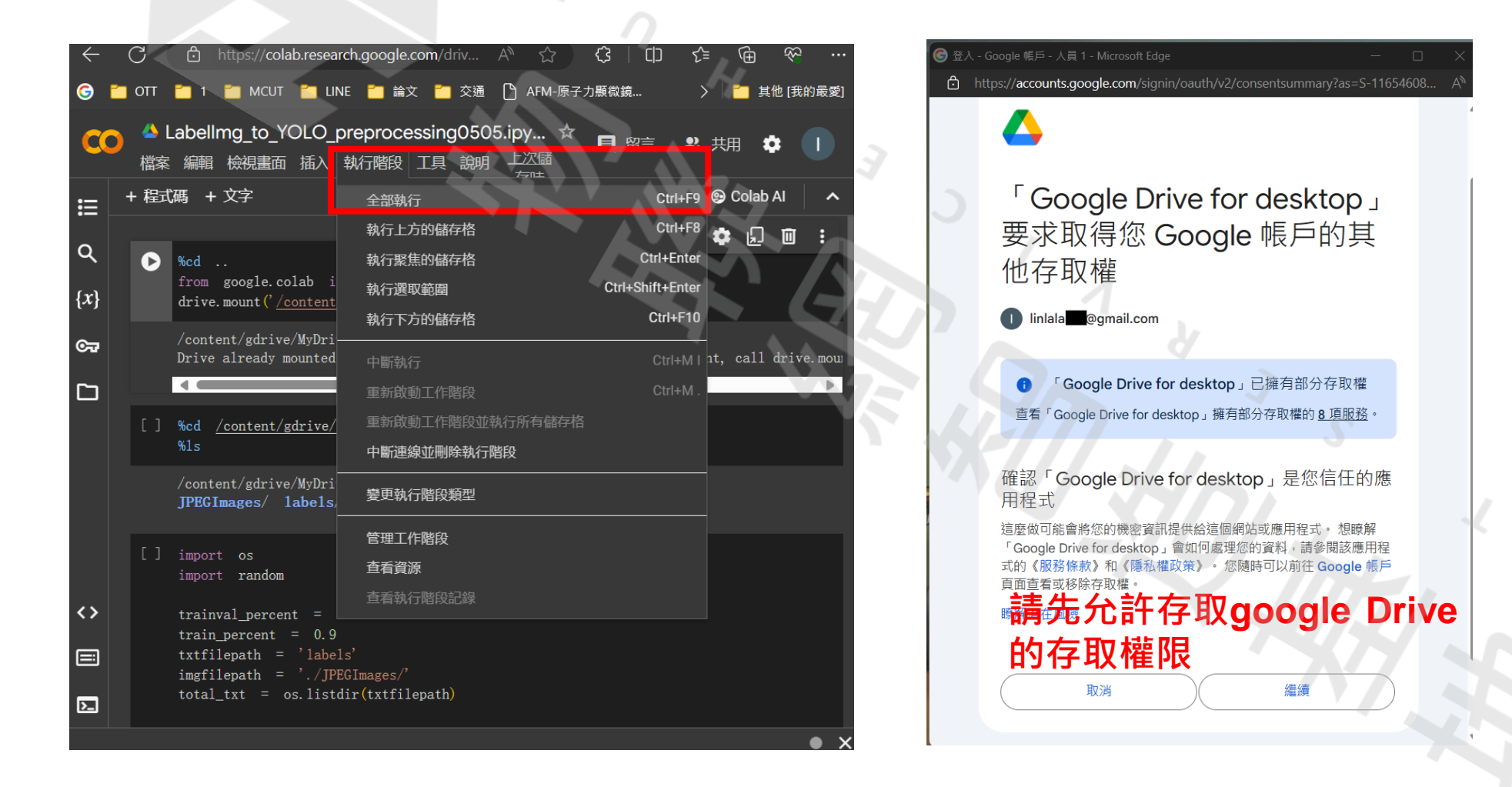

 執行完成後就可以在你google drive的data 目錄下看 到以下檔案

• 中斷執行階段後就可以執行下一步驟

| 📥 雲端硬碟                  | Q、在雲端硬碟中搜尋                               | ₽                |
|-------------------------|------------------------------------------|------------------|
| + 新增                    | 我的雲端硬碟 > data +                          |                  |
| ▲ 首頁                    | (類型 ▼) 使用者 ▼ 上次修改日期 ▼                    |                  |
| ▶                       | ☆ 鍵盤快速鍵更新 Google 雲端硬碟將在 2024年8月1日 星期四更新鍵 | 盤快速鍵,讓你透過首字母導覽功能 |
| ・「自己の問題」                |                                          |                  |
| <b>3、</b> 與我共用          | 名稱                                       | 擁有者              |
| ③ 近期存取                  | JPEGImages                               | 8 我              |
| ☆ 已加星號                  | labels                                   | ❷ 我              |
| ① 垃圾内容                  | 🖹 all_train.txt                          | ₿ 我              |
| ■ 垃圾桶                   |                                          | 0.0              |
| △ 儲存空間                  | i val.txt                                | 10 技             |
| -<br>目前使用量: 616.3 MB (儲 | E train.txt                              | <b>9</b> 我       |
| 行工间配額: 15 GB)           | E test.txt                               | <b>④</b> 我       |
| -V13~2 mm ( 11B)        | E trainval.txt                           | <b>④</b> 我       |

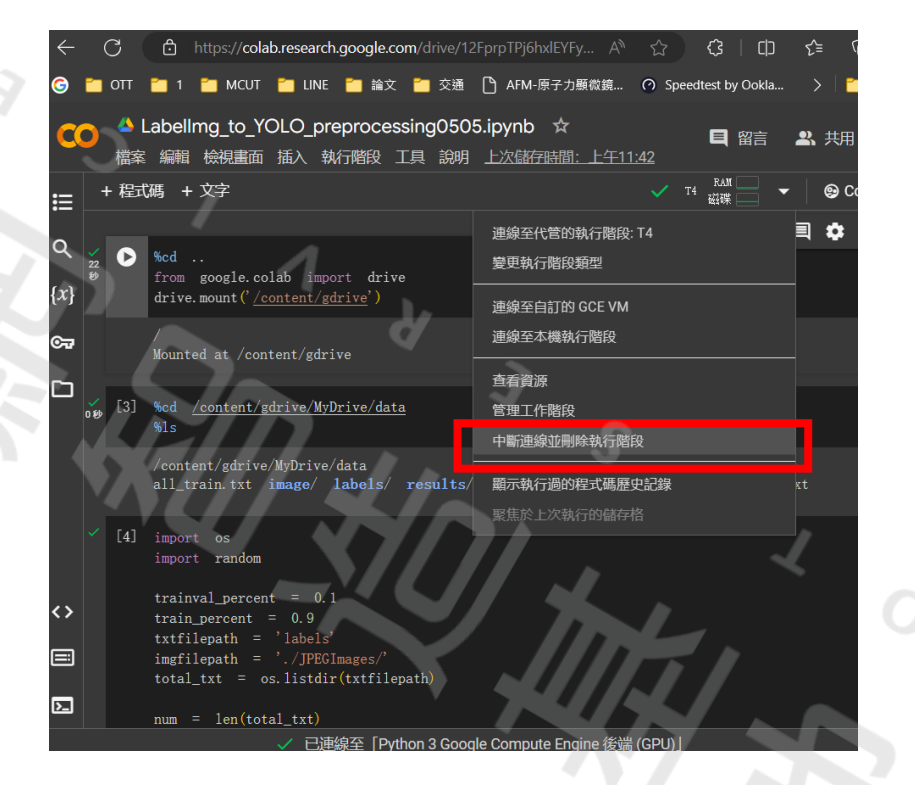

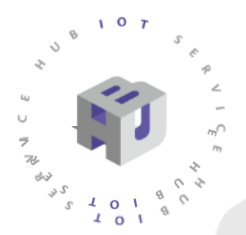

#### 打開Train\_YOLO\_Object\_Detection\_With\_Colab

| ÷            | → C == colab.research.go                                   | ogle.com/drive/1c2s2VC3F7Zjn80jF3MJyK                                        | l6ziKxYRSIX?authuser=2                 | ٤ 🗹      |  |  |  |  |
|--------------|------------------------------------------------------------|------------------------------------------------------------------------------|----------------------------------------|----------|--|--|--|--|
| 11 應月        |                                                            | ACUT 🗋 LINE 🗋 論文 🗋 交通 🔇 A                                                    | AFM-原子力顯微鏡 🧿 Speedtest by Ookl         |          |  |  |  |  |
| co           | ▲ 在Colab訓練YOLOv4-1<br>檔案編輯檢視畫面插入報                          | tiny 模型.ipynb ☆<br>約時 日月 説明 <u>最近於 4月25日 編</u> 輯                             | ■ 留言                                   | ▲ 共用     |  |  |  |  |
| <b>i</b> = 1 | 目録 C ×                                                     | + 程式碼 + 文字                                                                   | ✓ T4 RAM — •                           | • 🛛 😔 C  |  |  |  |  |
| ۹            | Running a YOLOv4<br>Object Detector with                   | Running a YOLOv4 Object                                                      | 連線至代營的執行階段: T4<br>變更執行階段類型             | loud     |  |  |  |  |
| {x}          | Darknet in the Cloud!<br>(GPU ENABLED)                     | ENABLED)                                                                     | 連線至自訂的 GCE VM<br>連線至本機執行階段             |          |  |  |  |  |
|              | Step 1: Enabling GPU<br>within your notebook               | This tutorial will help you build YOLC<br>object detections in milliseconds! | 查看資源<br>67-00-17 (ABMC)                | that you |  |  |  |  |
|              | Step 3: Download pre-                                      | Step 1: Enabling GPU \-                                                      | 管理工作階段<br>中斷連線並刪除執行階段                  |          |  |  |  |  |
|              | trained YOLOv4 weights                                     |                                                                              | <b>顯示執行過的程式碼歷史記錄</b>                   |          |  |  |  |  |
|              | Step 4: Define Helper<br>Functions                         | will be able to process detections over                                      | er 100 times faster than CPU.          |          |  |  |  |  |
|              | Step 5: Run Your<br>Detections with Darknet<br>and YOLOv4! | Steps:                                                                       |                                        |          |  |  |  |  |
|              | 换為自己的AI模型for<br>HUB 8735                                   | I) Click Edit at top left of your                                            | notebook                               |          |  |  |  |  |
| <>           | 需額外操作                                                      | File Edit View Insert R                                                      | untime Tools Help <u>All changes s</u> |          |  |  |  |  |
|              | 測試模型                                                       | ≔ Files                                                                      | × + Code + Text                        |          |  |  |  |  |
| 2            | 其他資料                                                       | ii) Click Notebook Settings wi                                               | thin dropdown                          |          |  |  |  |  |

| 變更執行階段類型                                 |
|------------------------------------------|
| 執行階段類型                                   |
| Python 3 👻                               |
| 硬體加速器 ⑦                                  |
| O CPU O T4 GPU A100 GPU O L4 GPU         |
| V100 GPU (deprecated) O TPU (deprecated) |
| O TPU v2                                 |
| 想要使用付費 GPU 嗎? 購買額外運算單元                   |
|                                          |
| 取消儲存                                     |

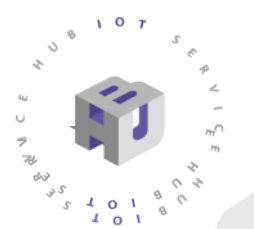

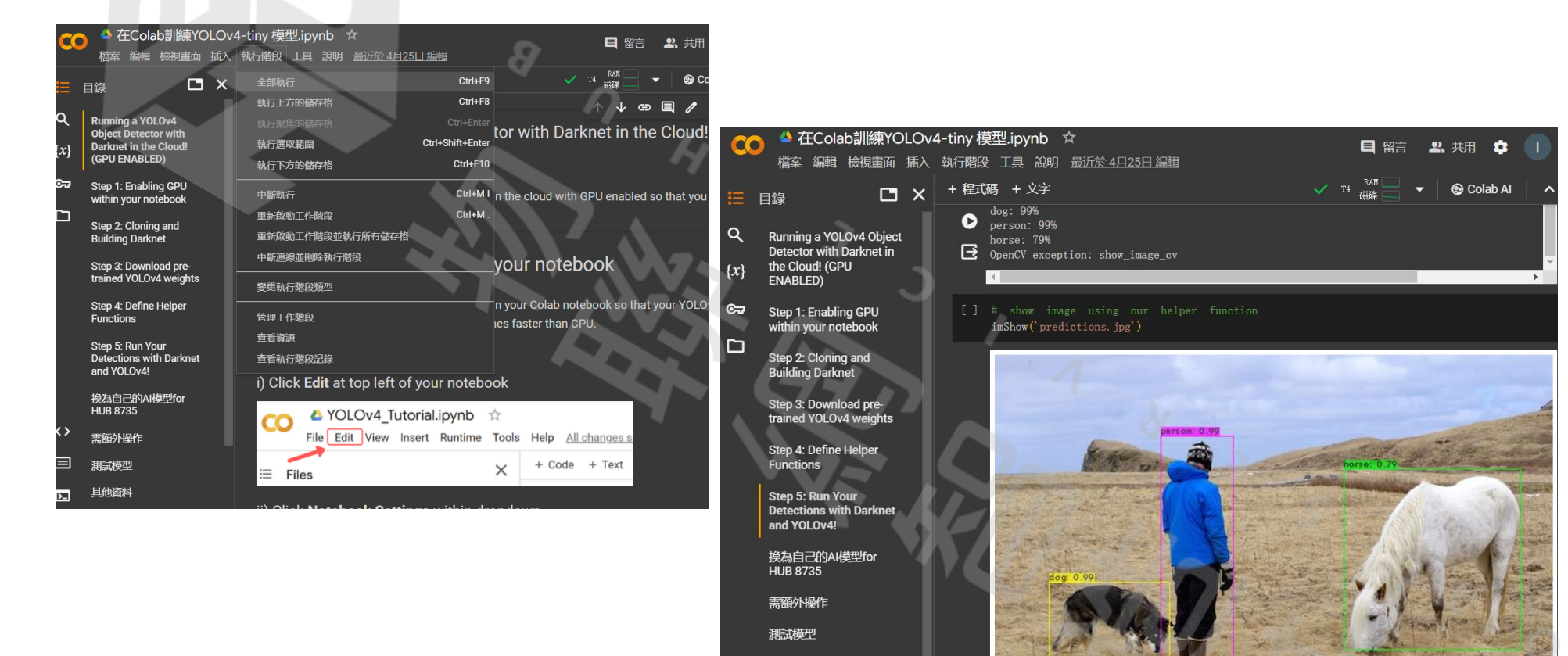

其他資料

補充

<>

執行完成後就可以看到這張圖片

### • 現在·將可以開始訓練自己的AI模型了

#### • 首先執行下列3行程式

| CO A Colab訓練YOLOv4-tiny 視型.ipynb 🕱                                                                                                    |
|----------------------------------------------------------------------------------------------------|
| 【】                                                                                                    |
| 田 ★ + 程式碼 + 文字     Assertionerror:     Assertionerror:     Asertioneroro:     Assertionerror:     Assertionerror: |
|                                                                                                    |
| Next steps: Explain error                                                                                                    |
| <sup>{𝔅</sup> } → □ darknet                                                                                                    |
| ☞ ト 🖿 3rdparty · 換為自己的AI模型for HUB 8735                                                                                                    |
| ▶ ■ backup                                                                                                    |
| ▶ ■ build my_yolov4-tiny                                                                                                    |
| ► cfg                                                                                                    |
| I cmake I cmake I drive. mount (' <u>/content/gdrive</u> ')                                                                                                    |
| ▶ data                                                                                                    |
| ▶ ▶ include !cp -r <u>/content/gdrive/MyDrive/data</u> /* <u>/content/darknet</u>                                                                                                    |
| ▶ ■ obj ‱kdir /content/gdrive/MvDrive/data/results                                                                                                    |
| ▶ results                                                                                                    |
| ▶ scripts                                                                                                    |
| · · · · · · · · · · · · · · · · · · ·                                                                                                    |
|                                                                                                    |
| CMakeLists 於此手動上傳,編輯過之: my_ai.data, my_ai.names, my_yolov4-tiny.cfg                                                                                                    |

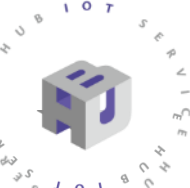

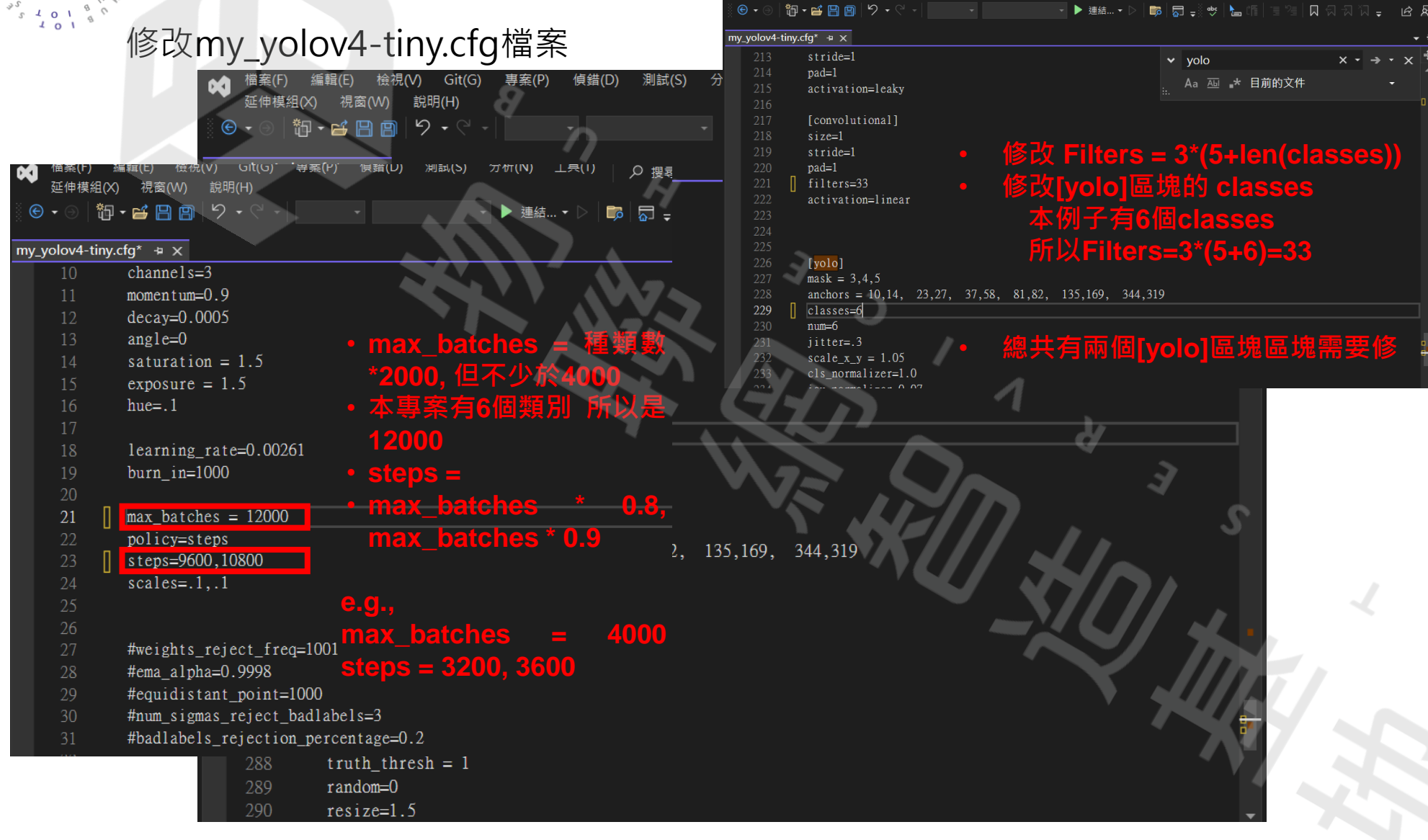

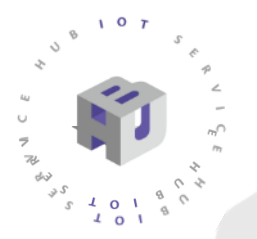

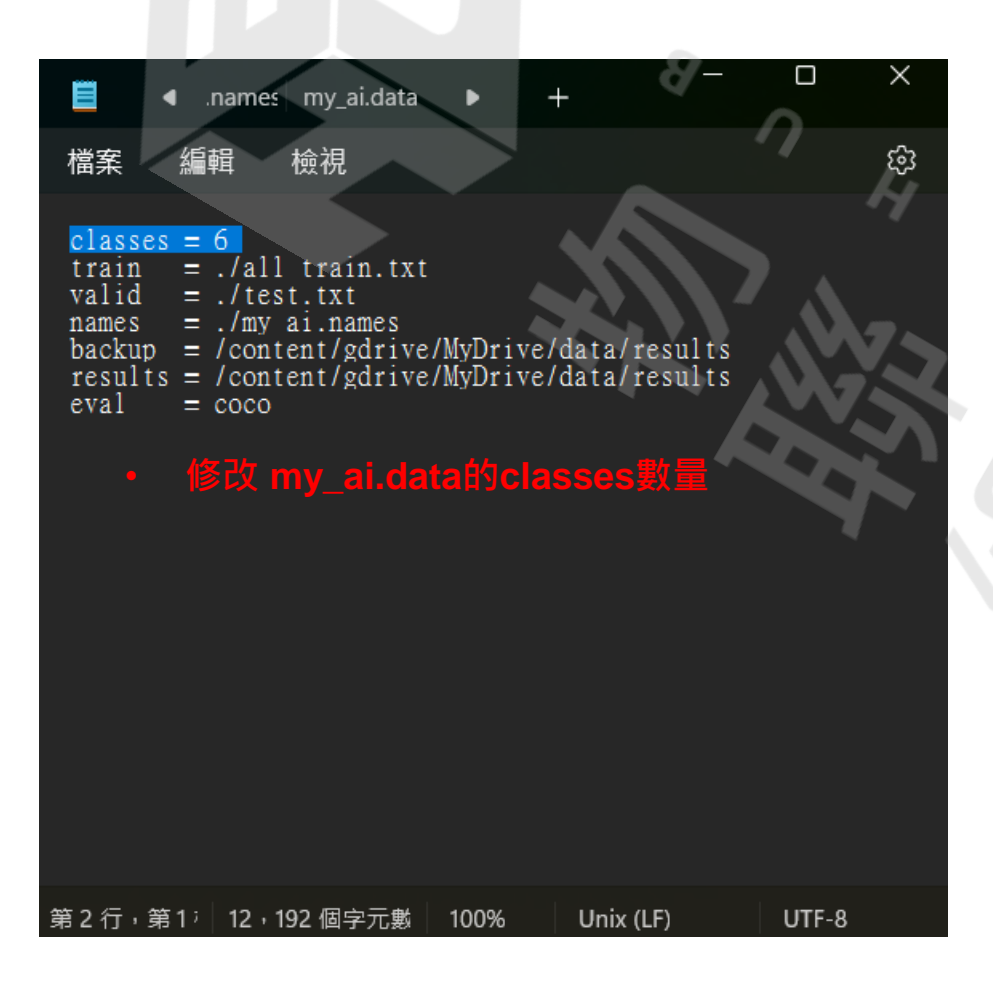

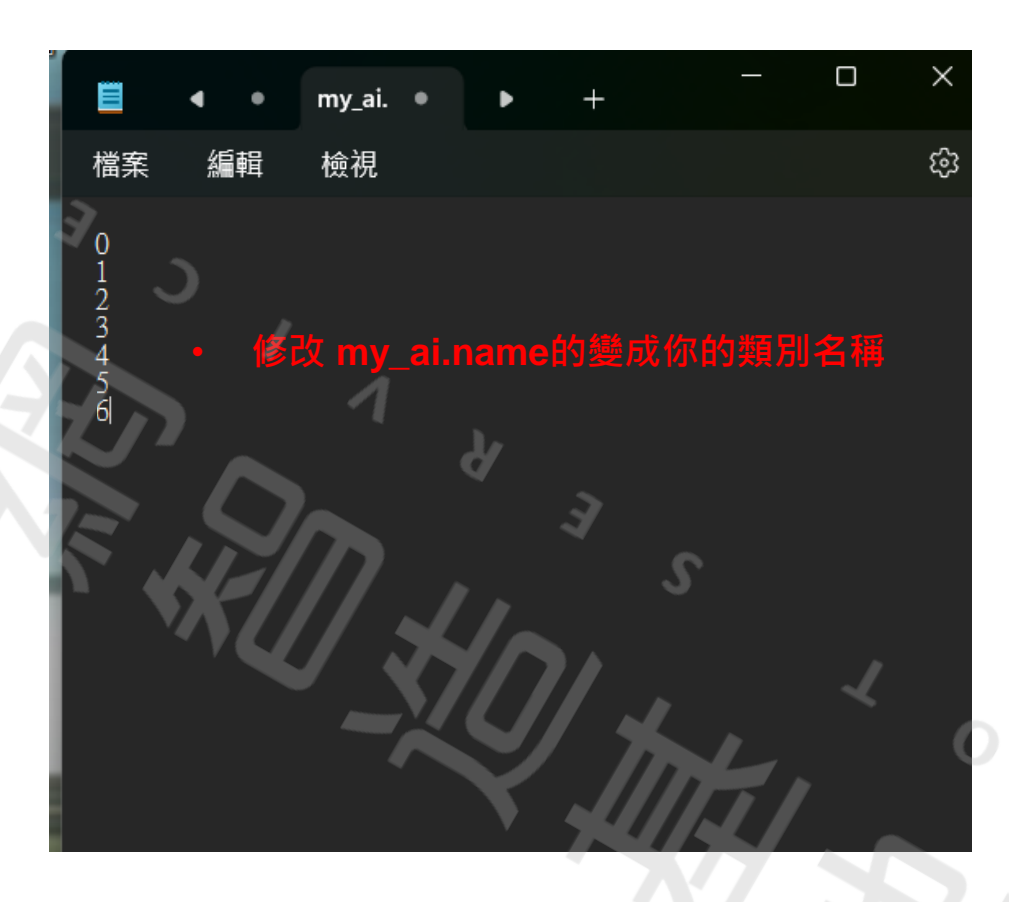

#### 將3個檔案上傳自darknet

10180

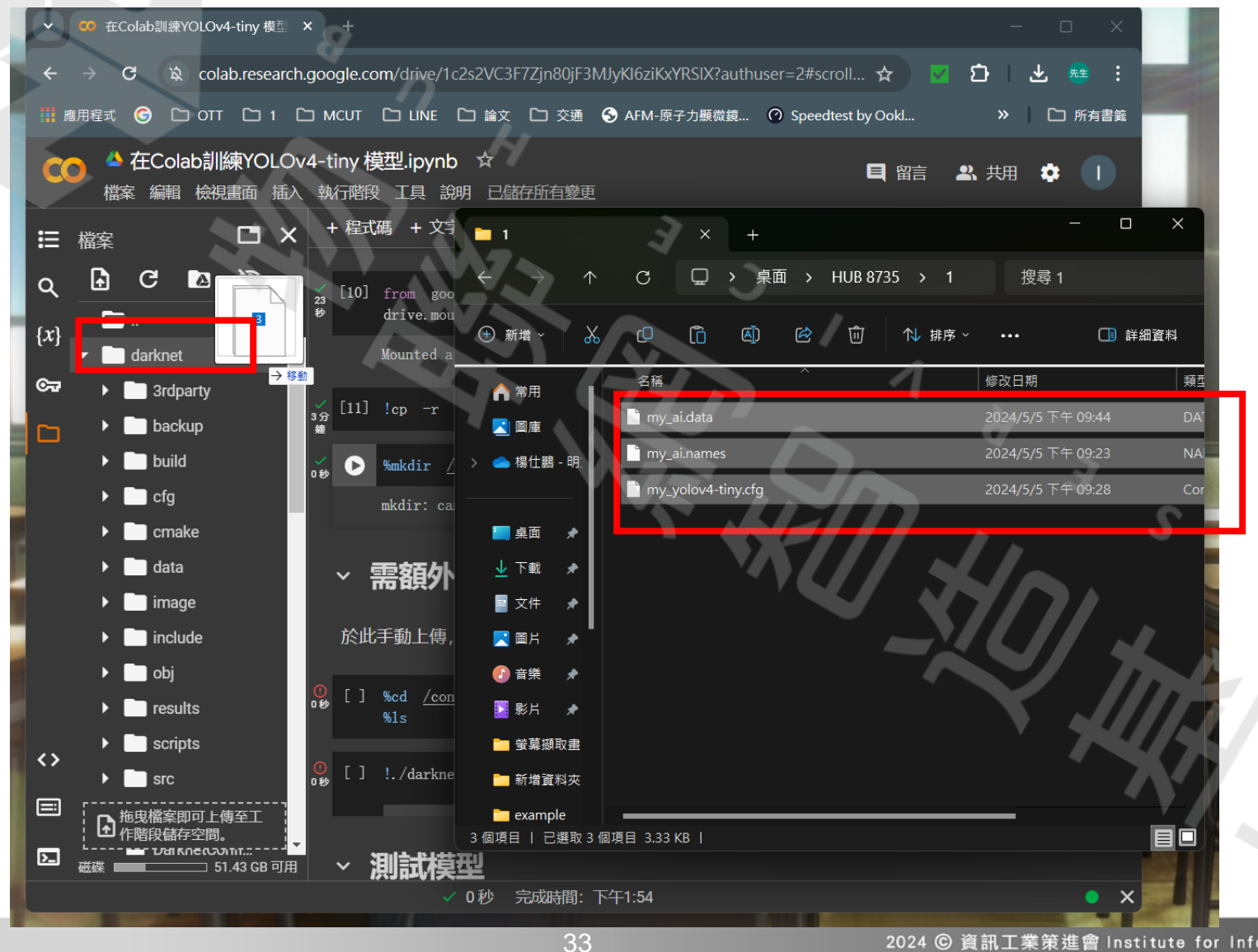

#### • 這樣就可以開始訓練你的模型了

7

| C             |              | 住Colaball線YOLOV4-<br>編輯 檢視畫面 插入                                                                                                    | -tiny <mark>侯坐.ipynb 🛛 🛪</mark><br>執行階段 工具 說明                                                                                                    | $\sim$                                                                                                    |                                                                                                    |   |         |      |      | <b>E</b> f         |
|---------------|--------------|----------------------------------------------------------------------------------------------------|----------------------------------------------------------------------------------------------------|----------------------------------------------------------------------------------------------------|----------------------------------------------------------------------------------------------------|---|---------|------|------|--------------------|
|               | +程:          | <b>弌碼 + 文</b> 字                                                                                                    |                                                                                                    |                                                                                                    | 1.                                                                                                    |   |         |      |      | ■ RAM<br>■ T4 磁碟 ■ |
| ٩             | ~            | 需額外操作                                                                                                    |                                                                                                    |                                                                                                    | 7                                                                                                    |   |         |      |      |                    |
| { <i>x</i> }  | 於山           | 比手動上傳,編輯過之: m                                                                                                    | y_ai.data, my_ai.names,                                                                                                    | my_yolov4-tiny.cfg                                                                                                    |                                                                                                    | 5 |         |      |      |                    |
| ©~            | <b></b> [15] | %cd <u>/content/darknet</u><br>%1s                                                                                                    |                                                                                                    |                                                                                                    | MS                                                                                                    |   |         |      |      |                    |
|               |              | <pre>/content/darknet 3rdparty/ all_train.txt backup/ build/ build.psl* cfg/ cmake/ C(MakeLists.txt darknet* DarknetConfig.cmake.in darknet.py</pre>    | <pre>darknet_video.py data/ docker-compose.yml Dockerfile.cpu Dockerfile.gpu image/ image_yolov3.sh* include/ json_mjpeg_streams.sl labels/ LICENSE</pre> | Makefile<br>my_ai.data<br>my_yolov4-tiny.cfg<br>net_cam_v3.sh*<br>net_cam_v4.sh*<br>obj/<br>package.xml<br>predictions.jpg<br>n* README.md<br>results/<br>scripts/ | <pre>src/<br/>test.txt<br/>train.txt<br/>trainval.txt<br/>vcpkg.json<br/>vcpkg.json.opencv23<br/>video_yolov3.sh*<br/>video_yolov4.sh*<br/>yolov4-tiny.conv.29<br/>yolov4-tiny.weights</pre> |   | ,<br>90 | 1 *  | S E  | ↑ ↓                |
|               | 0            | ▶!./darknet detector t                                                                                                    | train my_ai.data my_yol                                                                                                    | .ov4-tiny.cfg yolov4-                                                                                                    | tiny.conv.29 -dont_shc                                                                                                    | Ŵ |         | - Sh |      |                    |
|               |              | CUDA-version: 12020 (1<br>CUDNN_HALF=1<br>OpenCV version: 4.5.4<br>my_yolov4-tiny<br>0 : compute_capability<br>net.optimized_memory =<br>min betch = 64 | 2020), cuDNN: 8.9.6, CUD<br>r = 750, cudmn_half = 1,<br>0<br>= 64 time steps = 1 th                                                                       | NN_HALF=1, GPU count:<br>GPU: Tesla T4                                                                                                    |                                                                                                    |   |         | -24  | 1    | Ļ,                 |
| <b>&lt;</b> > |              | layer filters siz<br>0 Create CUDA-stream<br>Create cudnn-bandle 0                                                                                      | re/strd(di1) input<br>n = 0                                                                                                    | output                                                                                                    |                                                                                                    |   |         |      | 7414 |                    |
|               |              | conv 32 3 x 3<br>1 conv 64<br>2 conv 64<br>3 route 2                                                                                                    | 3/2 416 x 416 x 3 -<br>3 x 3/2 208 x 208 x<br>3 x 3/1 104 x 104 x                                                                                         | > 208 x 208 x 32 0.<br>32 -> 104 x 104 x<br>64 -> 104 x 104 x<br>1/2 -> 104 x 104 x                                                                                | 075 BF<br>64 0.399 BF<br>64 0.797 BF<br>32                                                                                                    |   |         |      | N    |                    |

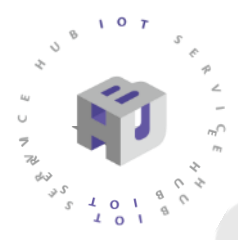

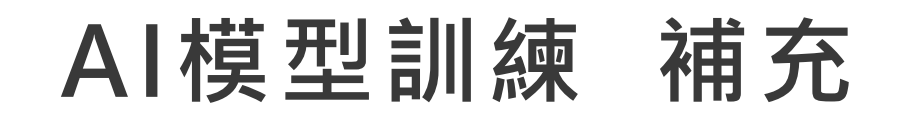

- 若想使用Yolov7模型可下載以下檔案
- Yolov7-tiny
  - cfg: https://raw.githubusercontent.com/AlexeyAB/darknet/master/cfg/yolov7-tiny.cfg
  - weights for fine-tuning: <u>https://github.com/AlexeyAB/darknet/releases/download/yolov4/yolov7-tiny.conv.87</u>
- 修改my\_yolov7-tiny.cfg後將2個檔案上傳自darknet 目錄下
- 修改

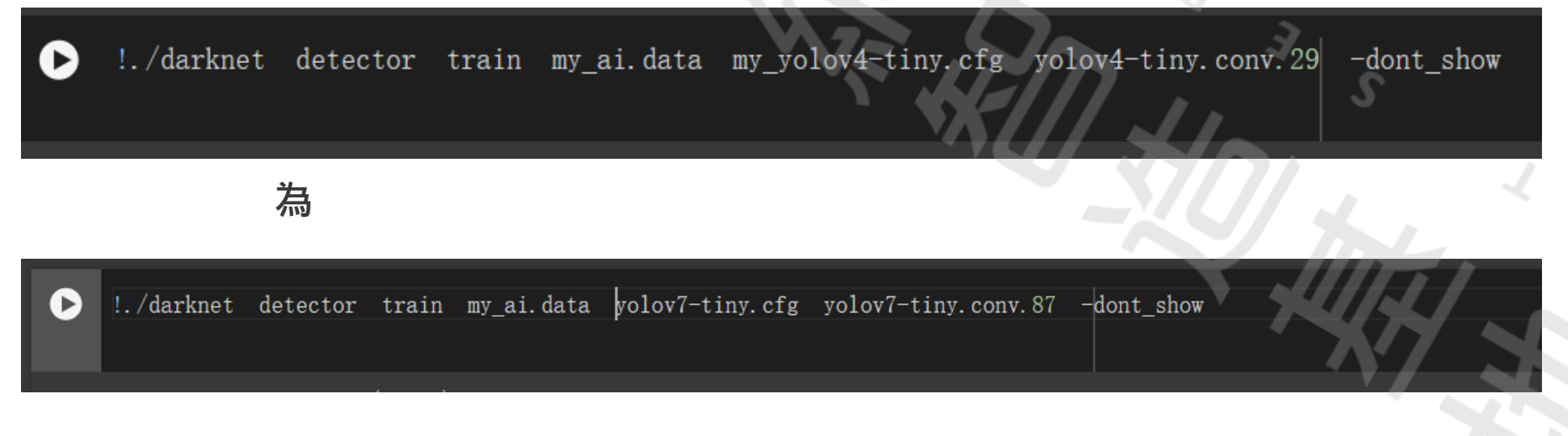

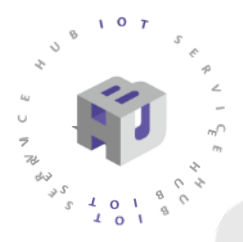

#### 訓練完之後就可以在data/result看到你的權重檔

| 我的 | 雲端硬碟 > data > results -     |     |          | ✓ = ::: | () |
|----|-----------------------------|-----|----------|---------|----|
| 類型 | ▼ 使用者 ▼ 上次修改日期 ▼            |     |          |         |    |
| 名稱 | <b>↑</b>                    | 擁有者 | 上次修改時間 🔻 | 檔案大小    | :  |
|    | my_yolov4-tiny_last.weights | 8 我 | 下午5:35   | 22.5 MB | ÷  |
|    |                             |     |          |         |    |

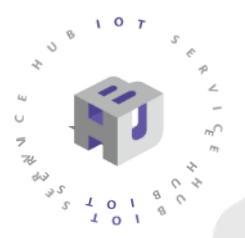

# AI模型轉換

#### 把你的檔案下載下來並和my\_yolov4-tiny.cfg壓縮成 zip

| 我的雲端硬碟 > data >             | results - |               | 4 | 1                                 | × +                                           |                       |                             | _ 0          |
|-----------------------------|-----------|---------------|---|-----------------------------------|-----------------------------------------------|-----------------------|-----------------------------|--------------|
| × 已選取1個 :                   |           |               |   | $\leftarrow \rightarrow \uparrow$ | С□≻н                                          | JB 8735 > 1           | 搜尋 1                        |              |
| 5稱 个                        |           | 上次修 ▼         |   | (†) 新增 🗸 👗                        | 0 🗈 🗳                                         | e û                   | 1↓排序 ~ •••                  | □ 詳細         |
| my_yolov4-tiny_last.weights |           | 下午5:39        |   | ☆常用                               | 名稱                                            |                       | 修改日期                        | 類型           |
|                             | ◆ 選擇開啟工具  |               |   | 🛃 圖庫                              | 📄 my_ai.data                                  |                       | 2024/5/6 下午 04:00           | DATA 檔案      |
|                             |           |               |   | 📥 楊仕鵬 - 明                         | 📄 my_ai.names                                 | Л                     | 2024/5/6 下午 04:01           | NAMES 檔案     |
|                             | ▶ 下載      |               |   | GEAD                              | 📄 my_yolov4-tiny.cfg                          |                       | 2024/5/6 下午 02:32           | Configuratio |
|                             | / 重新命名    |               |   |                                   | my volov4-tiny last                           | (1)aveightsfiguration | <sub>动</sub> 建建造/6 下午 05:42 | WEIGHTS 檔    |
|                             | 🗋 建立副本    | Ctrl+C Ctrl+V |   |                                   |                                               | 大小: 3.14 KB           | 下午 02-22                    |              |
|                             | 2+ #用     | •             |   | 🛓 下載 🔷                            |                                               |                       |                             |              |
|                             |           |               |   | 📄 文件 🔺                            |                                               | 7                     | 2                           |              |
|                             |           |               |   | 🔀 🗐 片 🖌                           | 5. </td <td></td> <td><b>y</b></td> <td></td> |                       | <b>y</b>                    |              |
|                             |           | •             |   | ● 音樂 ●                            | '' N ( / / /                                  |                       | <b>.</b> .                  |              |
|                             | ■ 移至垃圾桶   |               |   |                                   |                                               |                       | 7/                          |              |
|                             |           |               |   | 22 影片 🖈                           |                                               |                       |                             |              |
|                             |           |               |   | 🖿 螢幕擷取畫                           |                                               |                       |                             |              |

🚞 example

# AI模型轉換

● 至<u>https://www.amebaiot.com/zh/amebapro2-ai-convert-model/</u>進行線上AI 模型轉換

| CNN-RGB or CNN-GRAY)                                              |                                                                                                    |         |
|-------------------------------------------------------------------|----------------------------------------------------------------------------------------------------|---------|
| YOLO-TINY                                                         | 選擇YOLO-TINY                                                                                                    | ~       |
|                                                                   |                                                                                                    |         |
| Quantize Type ( required, UII                                     | NT8 or INT16 )                                                                                                    |         |
| INT16                                                             | 選擇一種量化類型·UINT8或INT16都可以                                                                                                    | ~       |
| Upload zip file including a cf<br>file contained the ".cfg" and " | g file and a weights file( required, please upload the folder or comp<br>".weights" files, all named in English, limit:35MB ) | iressed |
| 選擇檔案 my_yolov4-t                                                  | iny.zip 選擇zip檔上傳至此·檔案大小限制3                                                                                                    | 5MB     |
| Upload one jpg file ( required                                    | J, limit:1MB )                                                                                                    |         |
| 選擇檔案 0 (21).jpg                                                   | 選擇任何一張圖片來驗證                                                                                                    |         |
| Upload jpg files ( option, limi                                   | t:1MB)                                                                                                    |         |
| 選擇檔案 沒有選擇檔案                                                       |                                                                                                    |         |
|                                                                   |                                                                                                    |         |
| 選擇檔案 沒有選擇檔案                                                       |                                                                                                    |         |

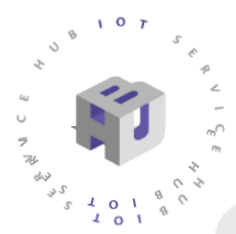

# 以Arduino IDE將模型燒入晶片

- 1.等待自動回覆至登記註冊e-mail 信箱裡,並將nb檔案下載。
- 2.開啟資料夾至:

C:\Users\<使用者名稱>\AppData\Local\Arduino15\packages\id easHatch\hardware\AmebaPro2\4.0.10-Release\variants\comm on\_nn\_models

● 替換yolov4\_tiny.nb 檔案。

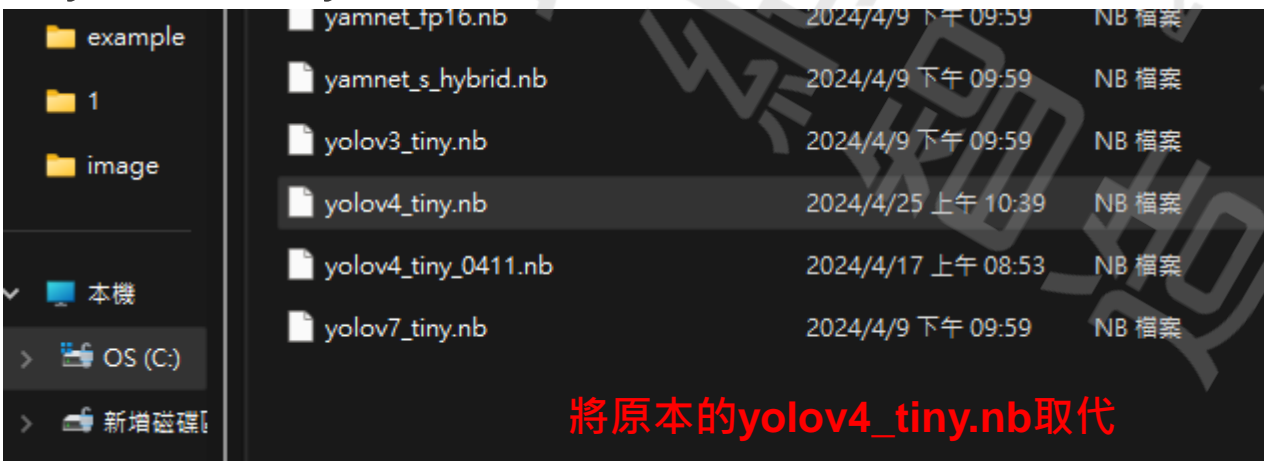

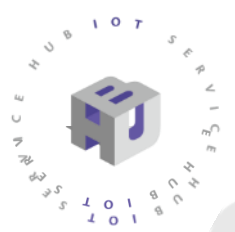

# 以Arduino IDE將模型燒入晶片

開啟程式範例>AmebaNN>ObjectDetectionCallback

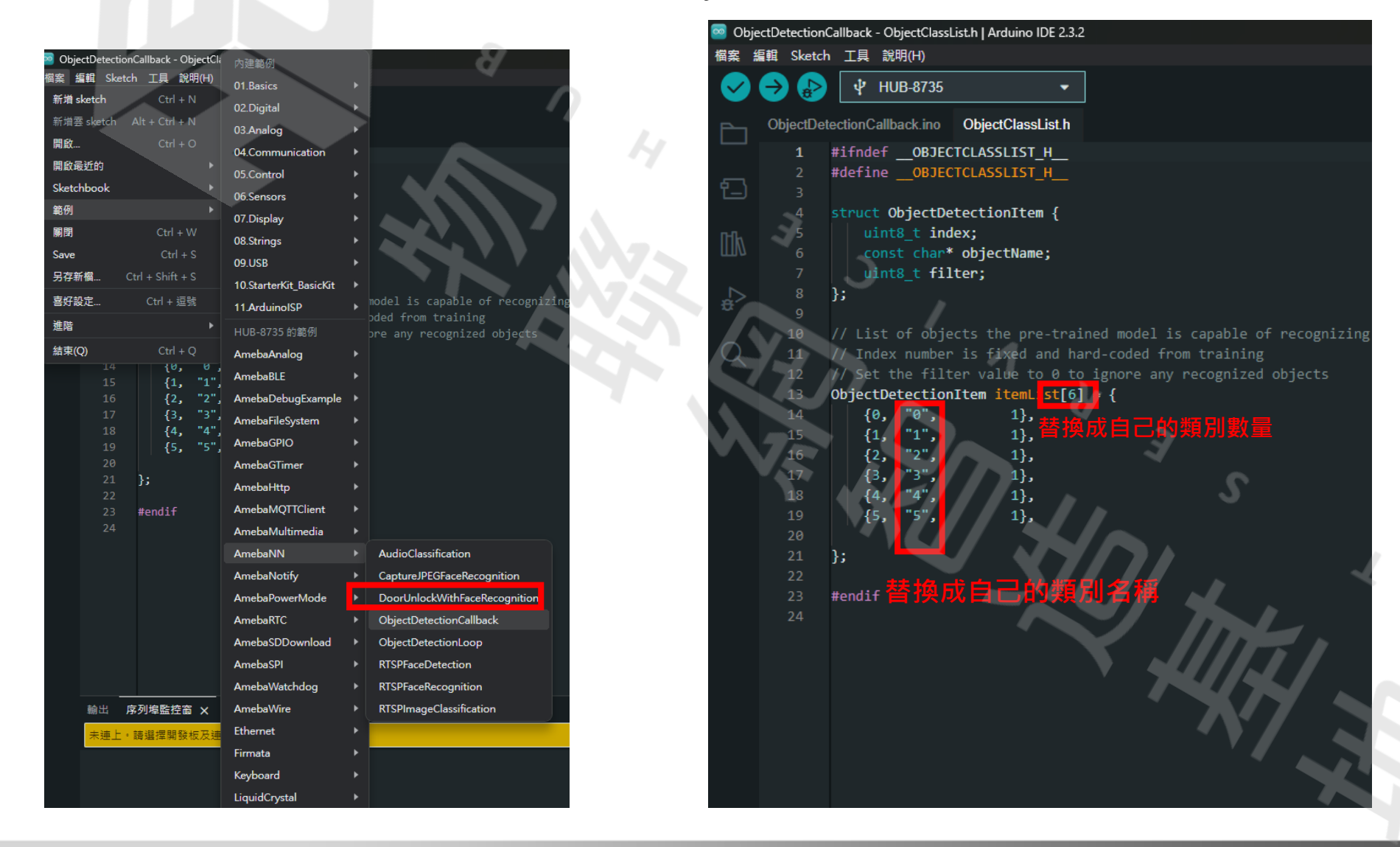

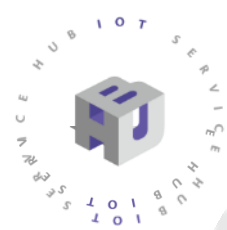

# 以Arduino IDE將模型燒入晶片

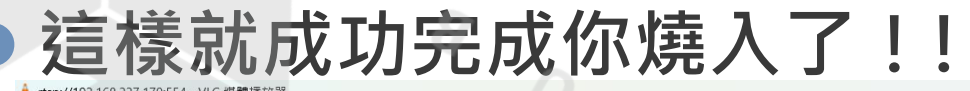

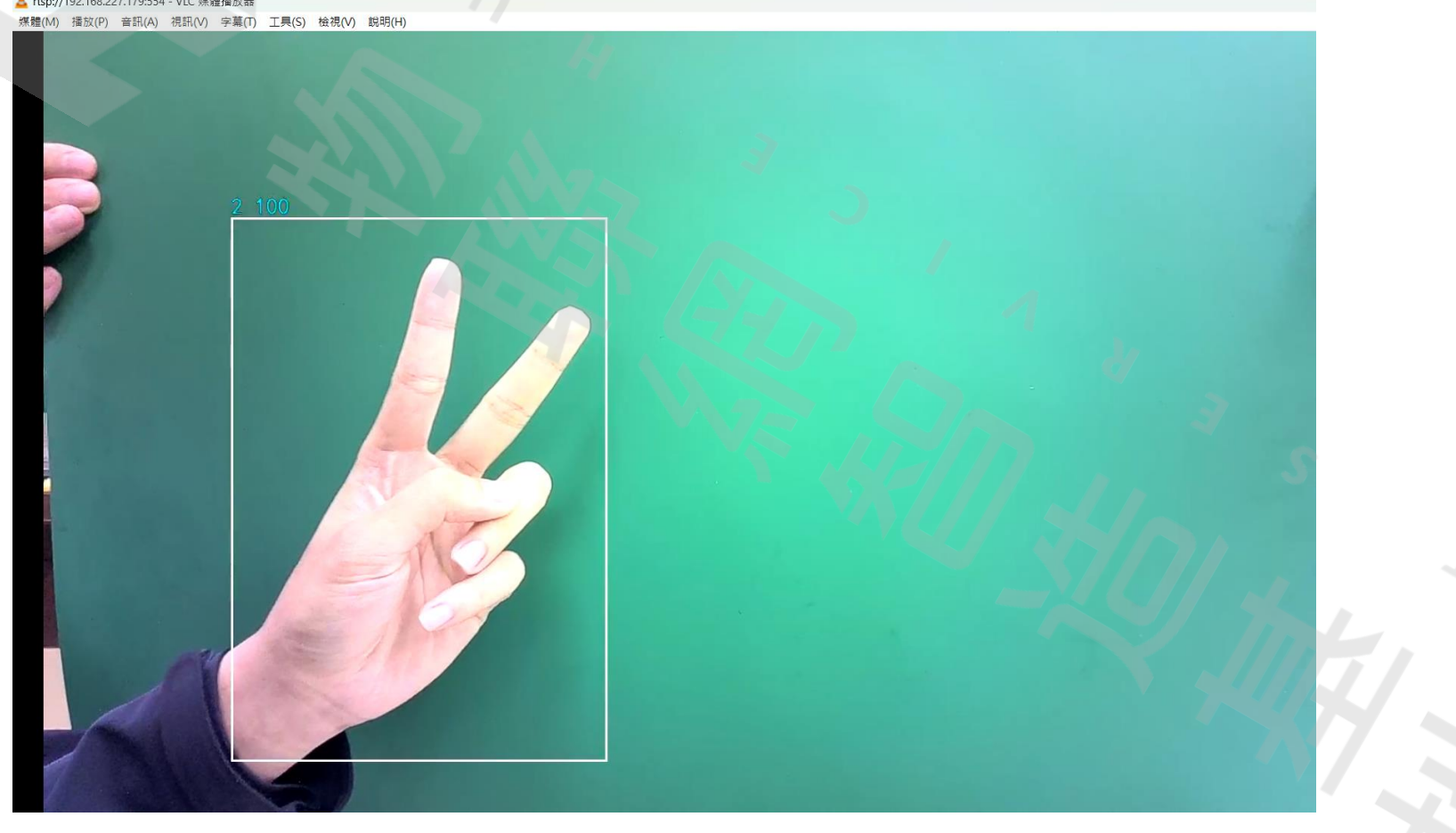

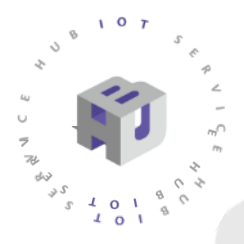

## 硬體準備(電燈)

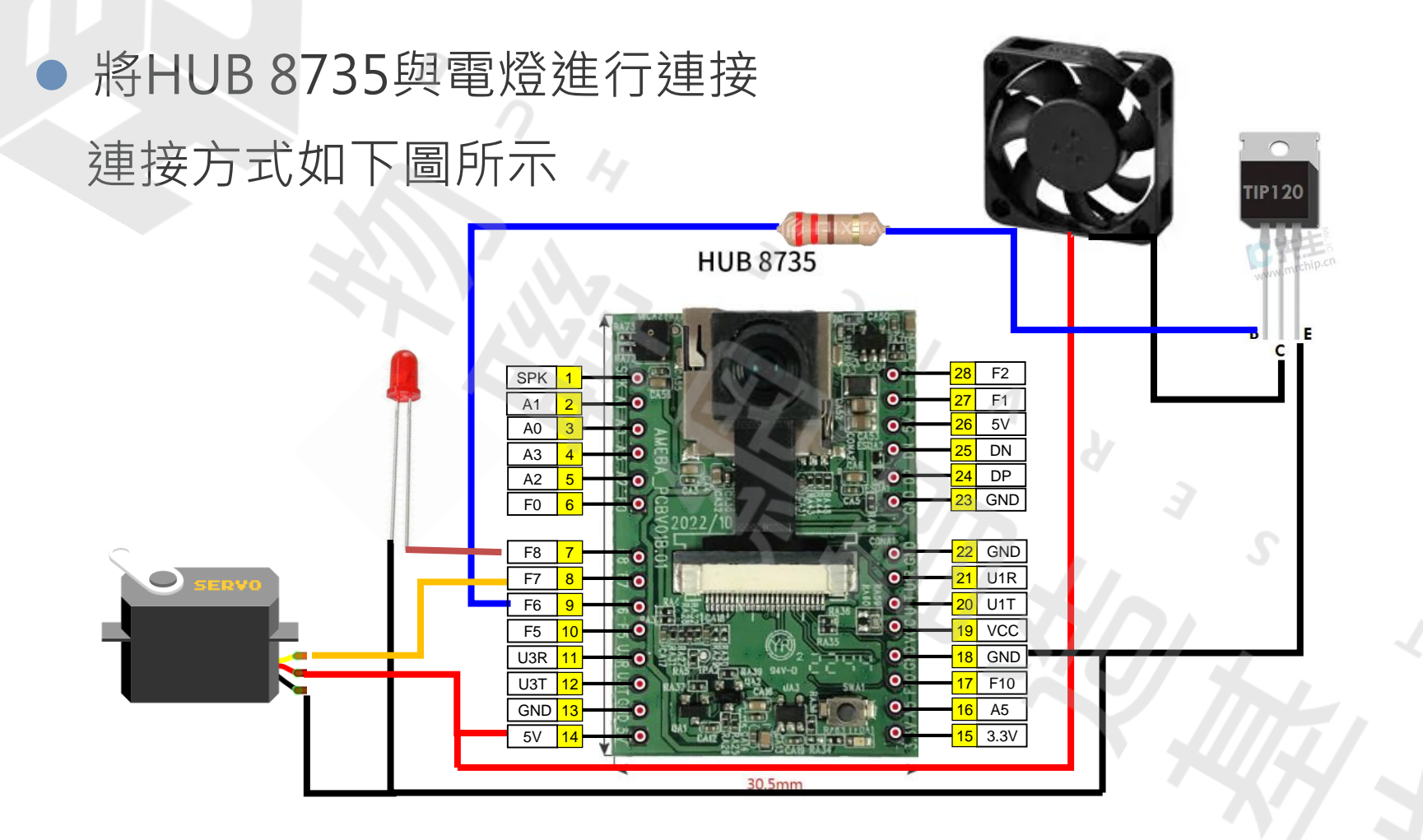

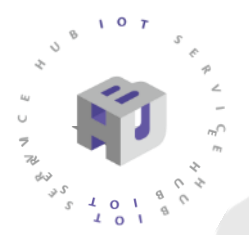

## 程式說明

#加入 servo函式庫

#include <AmebaServo.h>
AmebaServo myservo;

34

#### #在setup裡定義腳位

124 pinMode(7, OUTPUT);
125 pinMode(9, OUTPUT);
126 myservo.attach(8);

#設定功能

| 3 <b>×</b><br>4                         | <pre>if (itemList[obj_type].index == 0) {     digitalWrite(7, LOW); }</pre>                                                                                                    |
|-----------------------------------------|----------------------------------------------------------------------------------------------------|
| 5 <b>~</b><br>7<br>3                    | <pre>if (itemList[obj_type].index == 1) {     digitalWrite(7, HIGH); }</pre>                                                                                                    |
| 2 × 0<br>2<br>3<br>4<br>5               | <pre>if (itemList[obj_type].index == 2) {     for (pos = 0; pos &lt;= 100; pos += 1) { // tell servo to go to position in variable 'pos'     myservo.write(pos);     delay(15);     }     delay(1000); }</pre>         |
| 5 <b>×</b><br>7 <b>×</b><br>3<br>9<br>9 | <pre>if (itemList[obj_type].index == 3) {     for (pos = 100; pos &gt;= 0; pos -= 1) { // tell servo to go to position in variable 'pos'         myservo.write(pos);         delay(15);     }     delay(1000); }</pre> |
| 3 <b>V</b><br>4                         | <pre>if (itemList[obj_type].index == 4) {     digitalWrite(9, HIGH); }</pre>                                                                                                    |
| 5 <b>~</b><br>7<br>3                    | <pre>if (itemList[obj_type].index == 5) {     digitalWrite(9, LOW);     } </pre>                                                                                                    |

成果展示

成果如影片所示 ● 手勢0:關閉電燈 • 手勢1:開啟電燈 • 手勢2:開啟窗戶 手勢3:關閉窗戶 • 手勢4:開啟電扇 ● 手勢5:關閉電扇

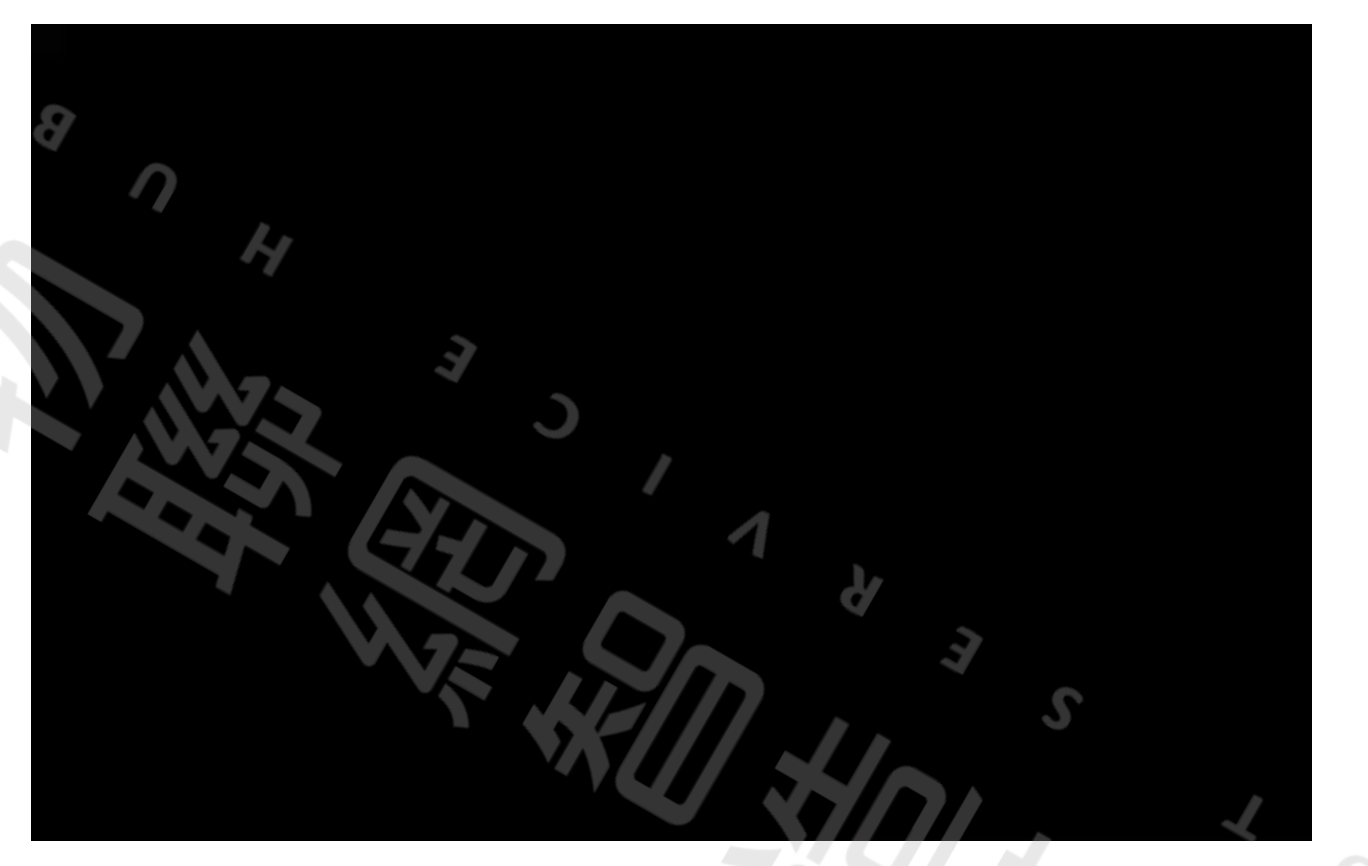

# Thanks.

Every failure is a step to success.